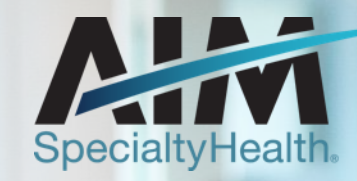

# **Genetic Testing Solution**

PROVIDER OFFICE STAFF END USER TRAINING

June 5, 2020

1 © 2020 AIM Specialty Health<sub>®</sub> All rights reserved. BMOPEC-0091-20 September 2020

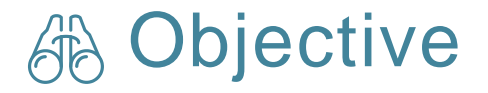

Effective January 1, 2021, AIM will manage genetic testing reviews for Healthy Blue members through a program called the Genetic Testing Program. Our objective today is to help you understand what this means to you and your practice.

## Agenda

- Introduction to AIM Specialty Health\*
- Genetic Testing Program Overview
- Preparing for the Genetic Testing Program AIM
   *ProviderPortal<sub>SM</sub>* Order Request Demonstration
- Additional AIM ProviderPortal Features
- Questions

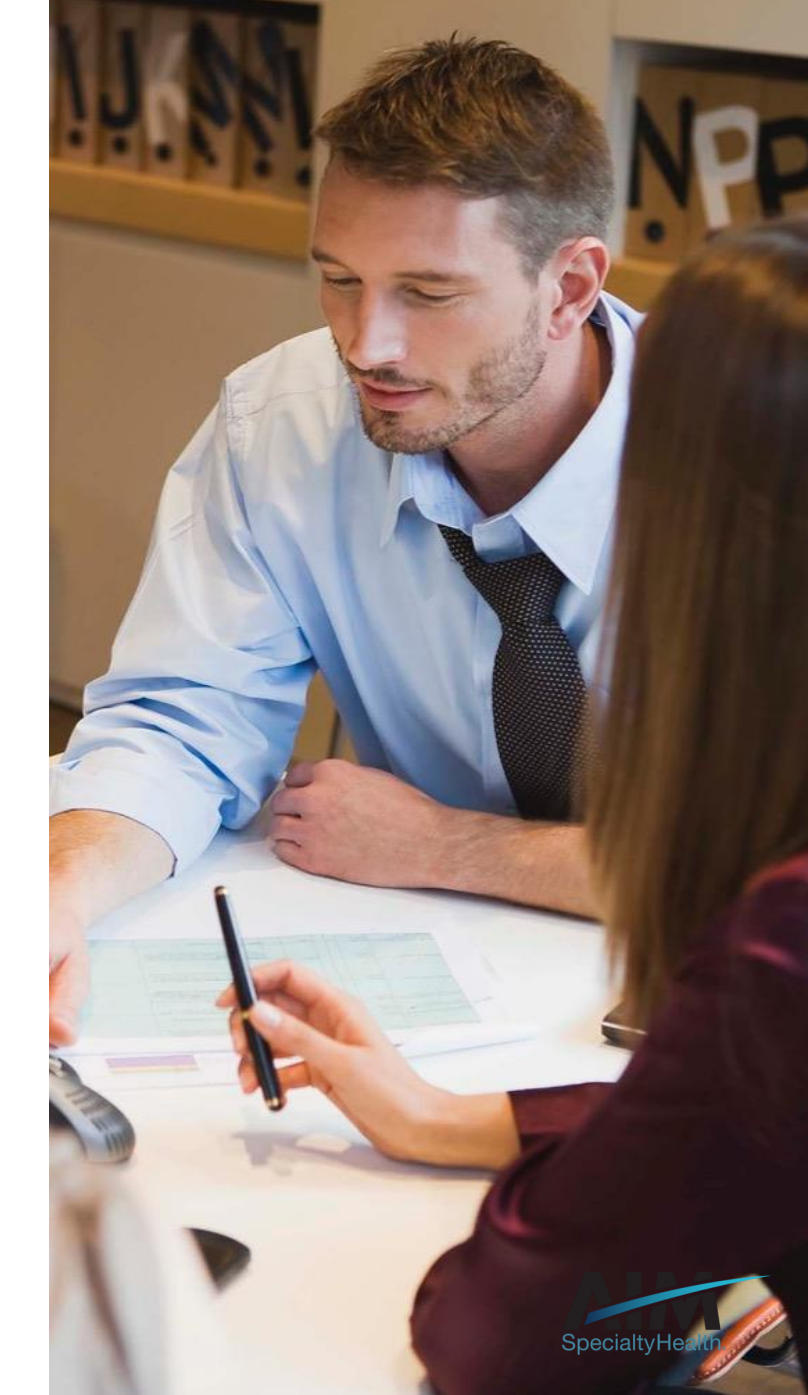

#### AIM delivers clinical programs across all 50 states

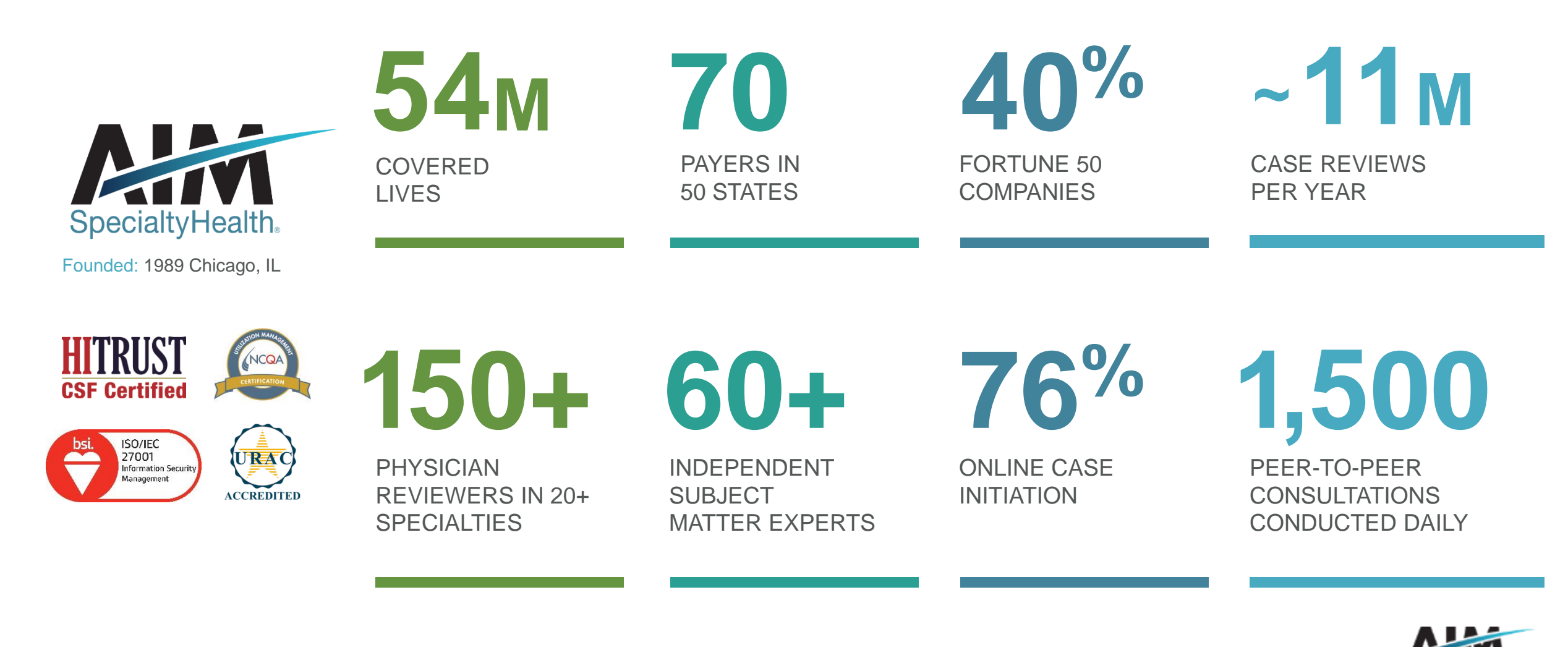

## Our multispecialty team of physicians assures clinical credibility

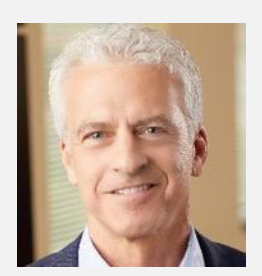

ROBERT MANDEL Chief Medical Officer

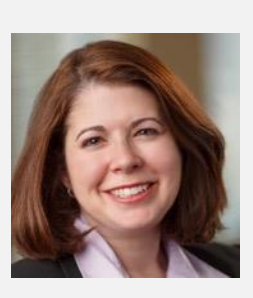

STACY BAN Medical Director, Oncology

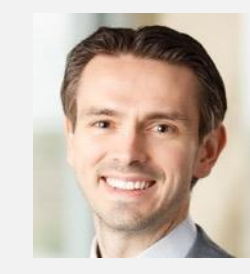

CHRIS BUCKLE Medical Director, Radiology

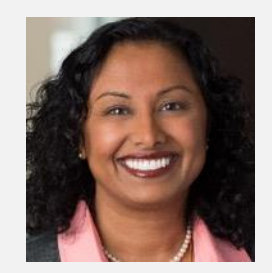

VARSHA CHANDRAMOULI

Vice President, Clinical Operations

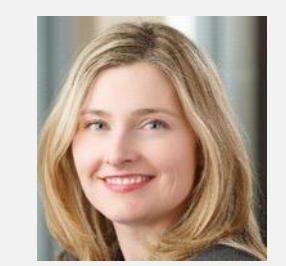

JENNIFER ECKLUND

Associate Medical Director, Government Programs

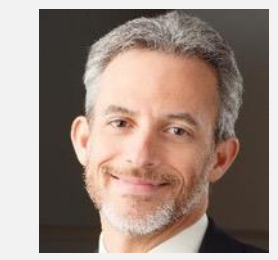

MICHAEL J. FISCH

Medical Director, Medical Oncology Programs and Genetics

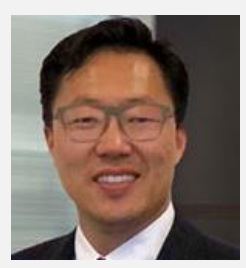

ROBERT FURNO

Medical Director, Government Solutions

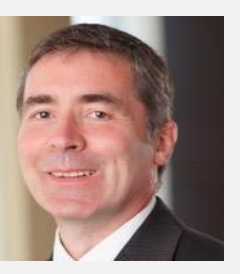

THOMAS P. POWER

Senior Medical Director, Cardiology and Sleep Medicine

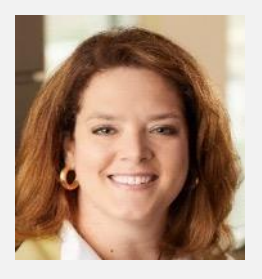

KERRIE REED

> Medical Director, Rehabilitation

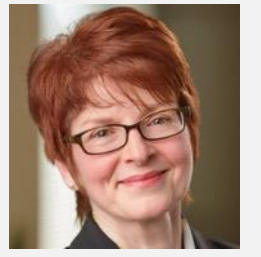

JULIE THIEL Senior Vice President, Clinical Programs

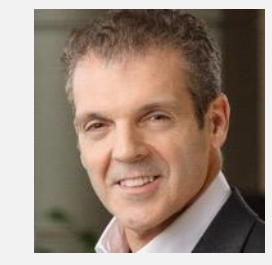

RICHARD VALDESUSO

Senior Medical Director, Musculoskeletal

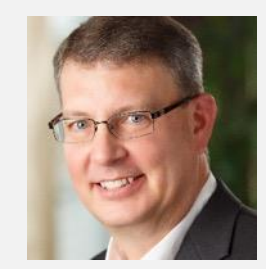

ROBERT ZIMMERMAN

Medical Director, Radiation Oncology

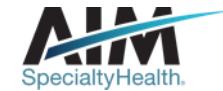

# Genetic specialists are available for provider staff through AIM and InformedDNA's partnership

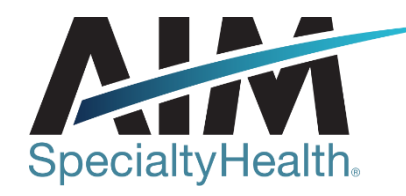

The specialty benefits management partner of choice for plans nationwide

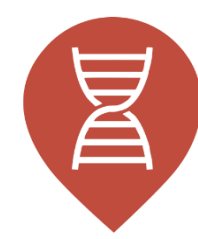

>90 genetic specialists,>150 physicians, and1 proven process

Together, we support appropriate, affordable genetic testing services across all medical specialties and subspecialties InformedDNA Genetics, Decoded.

An unparalleled bench of genetics expertise for utilization management, medical policy and network consultancy

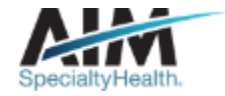

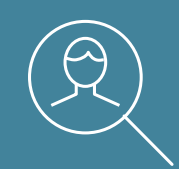

# **Genetic Testing Program overview**

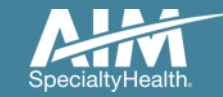

6 © 2020 AIM Specialty Health<sub>®</sub> All rights reserved.

#### Meet the genetic testing team

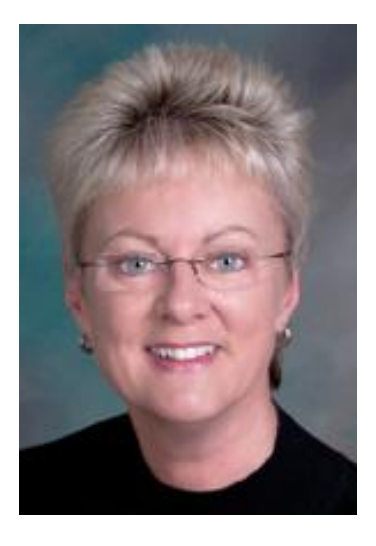

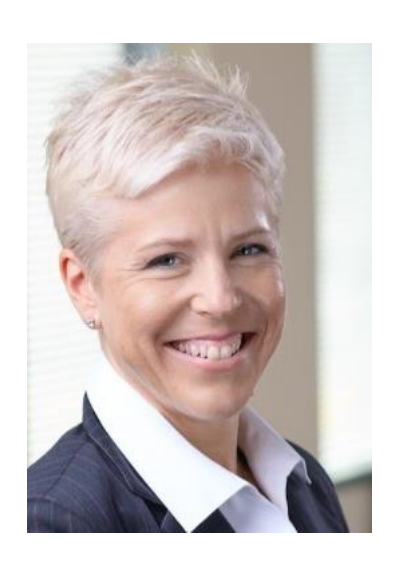

Rebecca Sutphen MD Chief Medical Officer InformedDNA

Karen Lewis MS, MM, CGC Clinical Architect of Genetics Genetic Testing

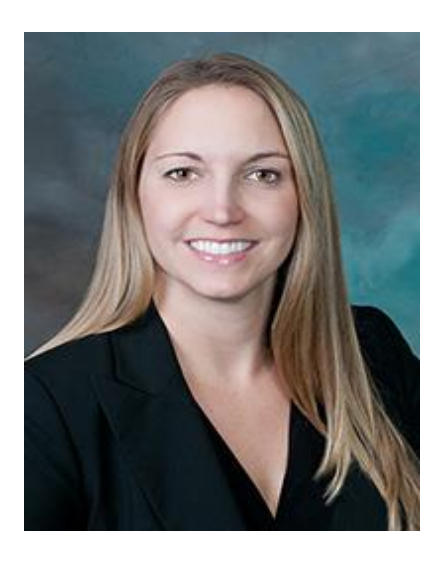

Shanna Gustafson MPH,MS, CGC Senior Client Executive InformedDNA

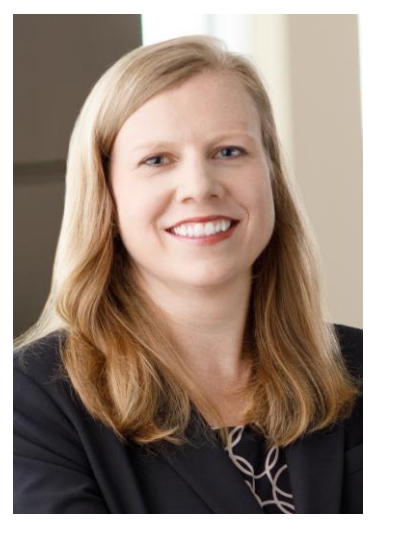

Julie Hedrick Degner MS, CGC Solution Director Genetic Testing

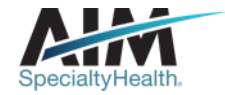

# Our solution addresses the medical and business practice complexities of genetic testing

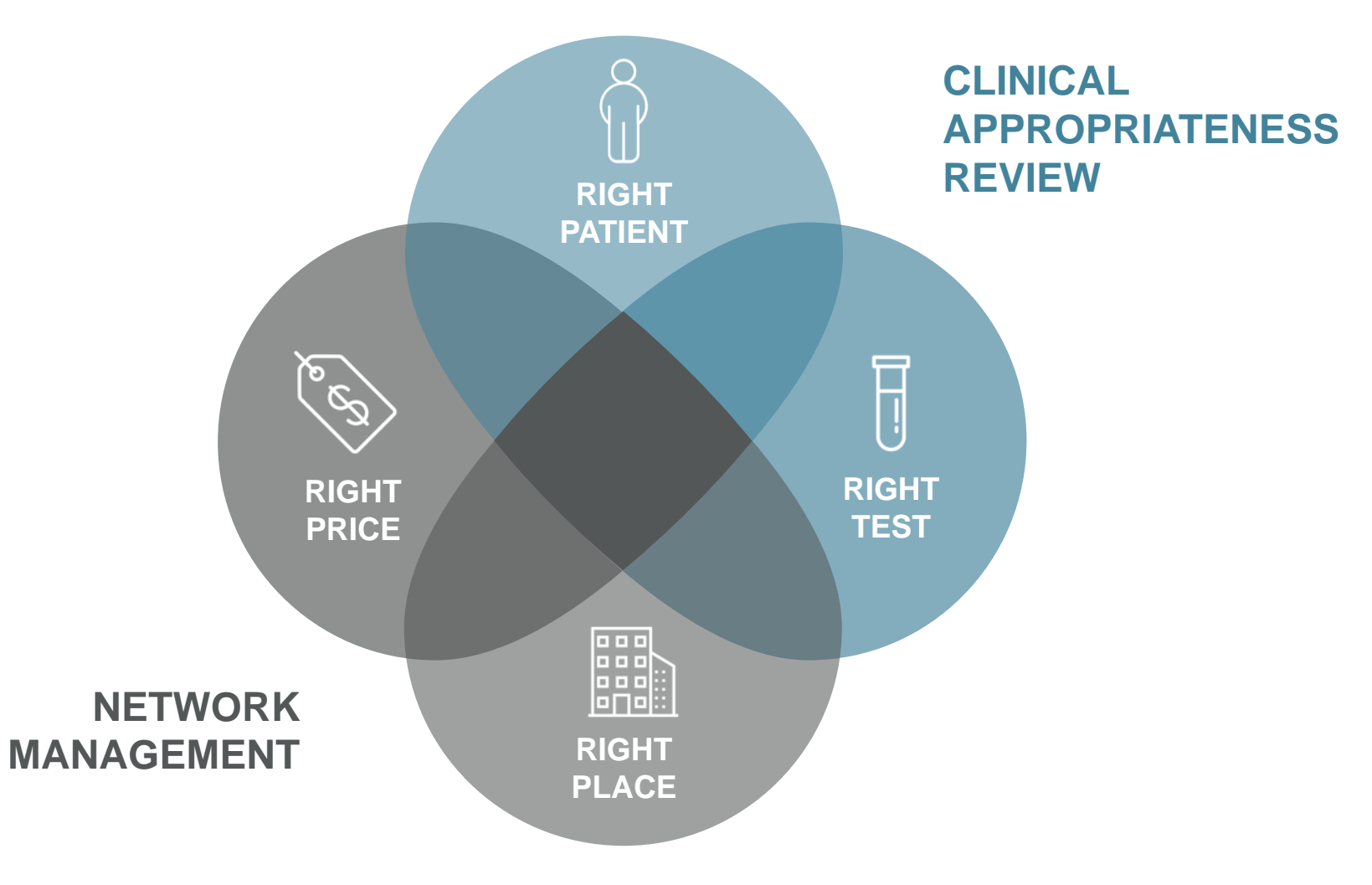

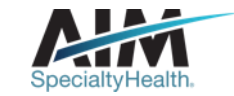

# OptiNet captures data on providers / facilities who perform genetic counseling

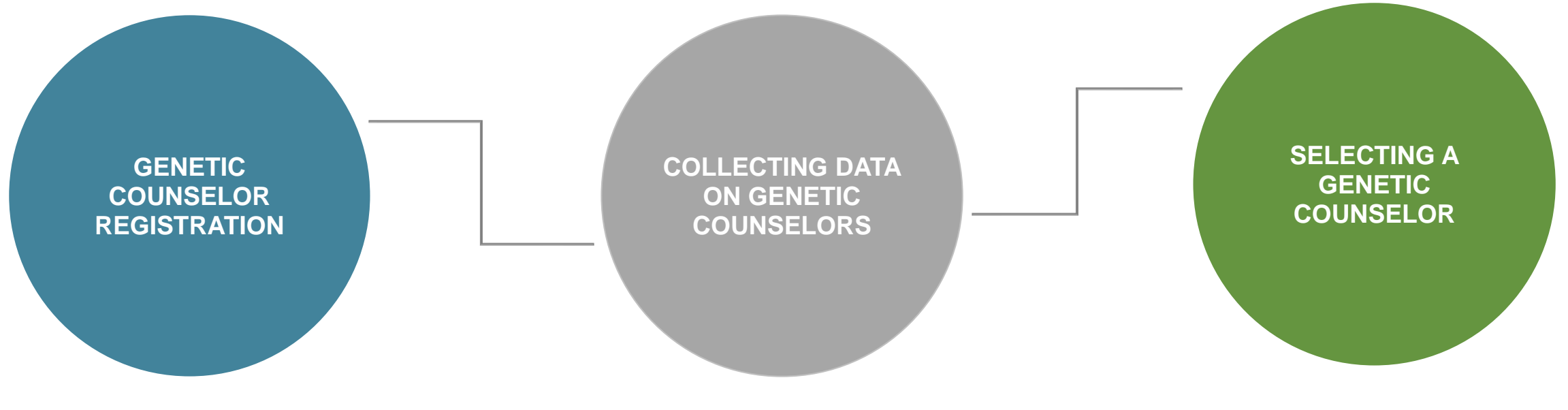

Genetic counselor information gathered

- Site Information
- Name and contact information for practice administrator
- Type of counseling provided (face-to-face, telephone, etc.)
- Hours of operations

- Degree(s)
- Board certification(s), including expiration date(s)
- State license(s)
- Specialties
- Relevant training experience for staff not board certified in genetic counseling

If a test selected requires genetic counseling, a list of genetic counseling providers will be provided based on data collected in OptiNet<sub>®</sub>.

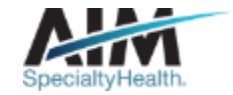

## Services requiring preauthorization

#### **Test categories included:**

- Reproductive carrier screening
- Prenatal testing
- Rare disease testing
- Whole exome/genome sequencing\*
- Hereditary cancer testing\*
- Tumor markers

- Hereditary cardiac testing\*
- Neurogenetic and neuromuscular testing
- Pharmacogenomics and thrombophilia testing
- Susceptibility testing for common diseases

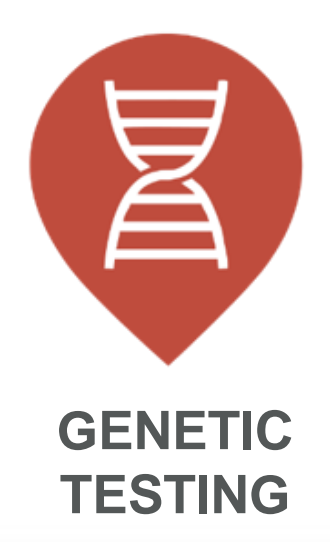

SpecialtyHealth.

\* Genetic counseling may be required for tests within these categories.

# Settings requiring preauthorization

#### Utilization management (UM) program: clinical appropriateness and authorization review with claims denials

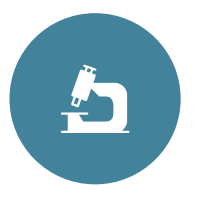

#### **Included setting:**

• Genetic testing laboratories

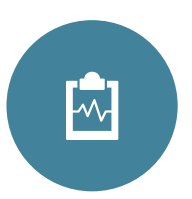

#### **Excluded setting:**

- Inpatient studies
- Studies performed as part of ER/observations visit
- Studies that are a component of outpatient elective surgery

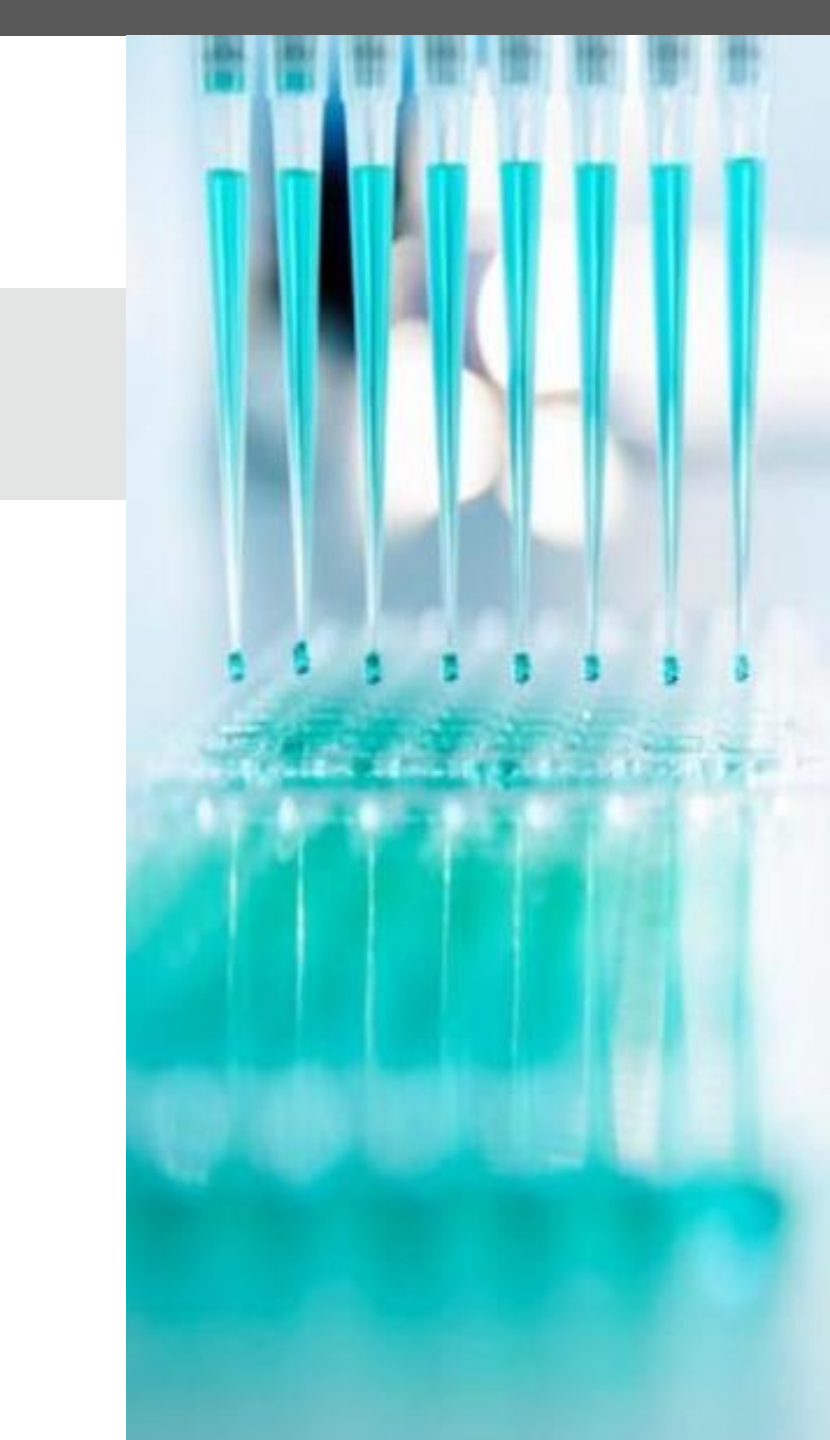

# Ordering provider initiated requests

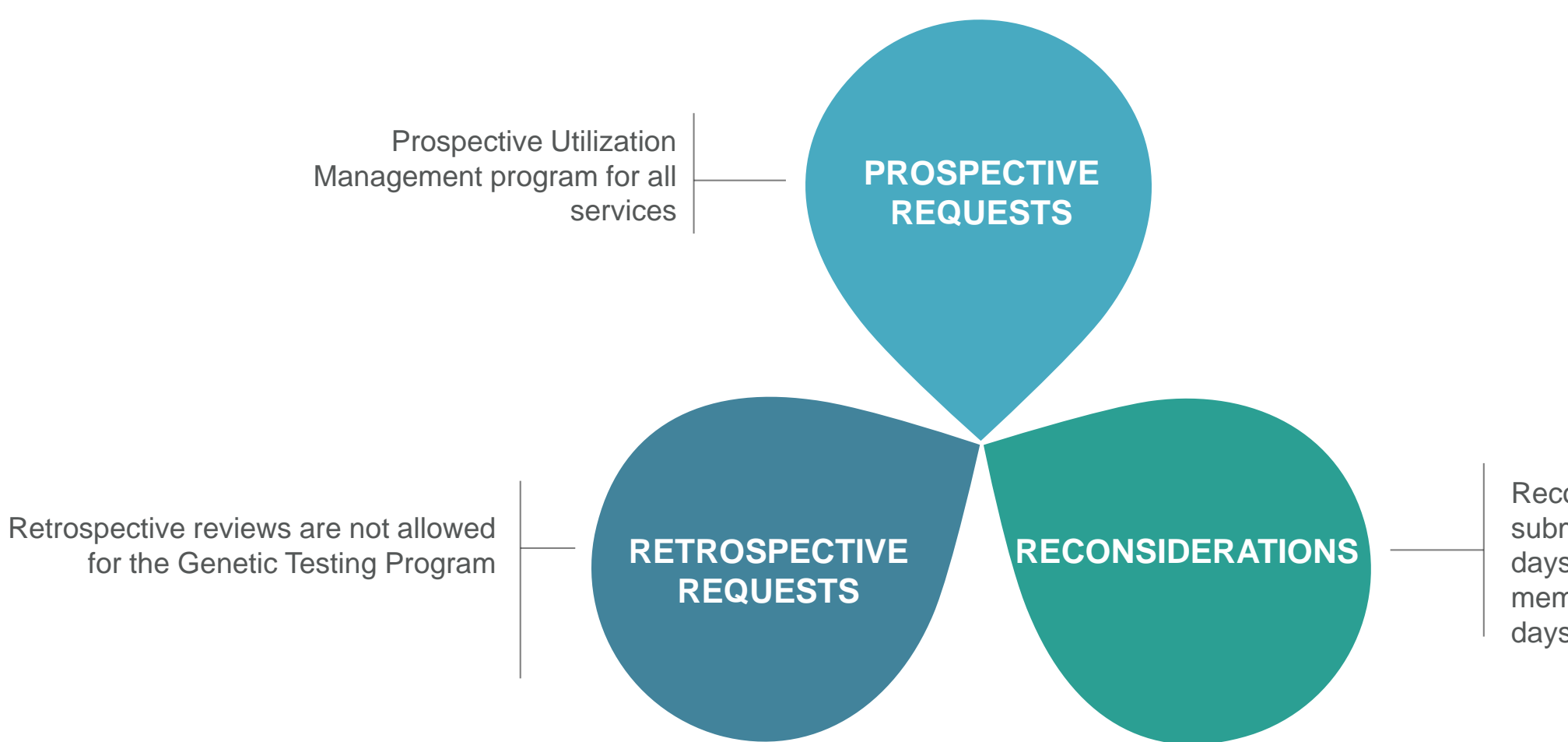

Reconsiderations can be submitted within 10 business days of the determination for NE members and within 3 business days for MO members

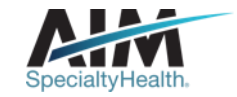

#### Clinical review steps

Case intake

## 2 Case review

#### **3** Education and intervention

#### 4 Case closure

#### **Submission captured**

through our online **Provider**Portal<sub>SM</sub> or directly with a referral specialist within one of our call centers

Member and ordering provider demographics

Test requested and laboratories available

#### Requests are reviewed in real time

against applicable CMS coverage determinations (NCD/LCD's) or Healthy Blue medical policy Facilitate genetic counseling when needed

Peer-to-peer discussion if

previous adjudication indicated that case does not meet clinical criteria Document final review outcome

Messaging of final review outcome to provider

Extract case information to health plan

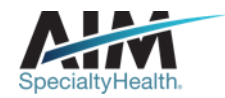

#### How long is a preauthorization valid?

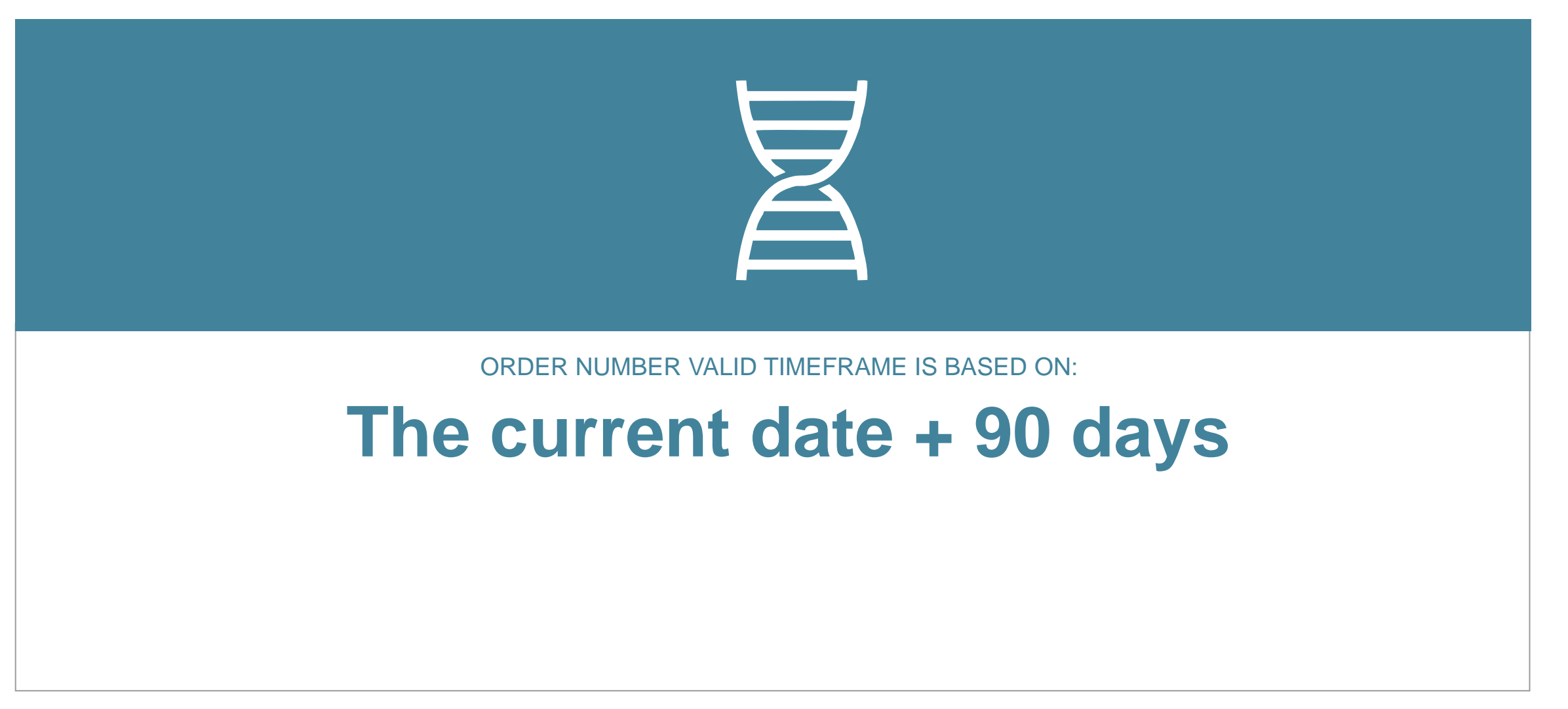

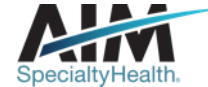

AIM closes most cases within 24 hours

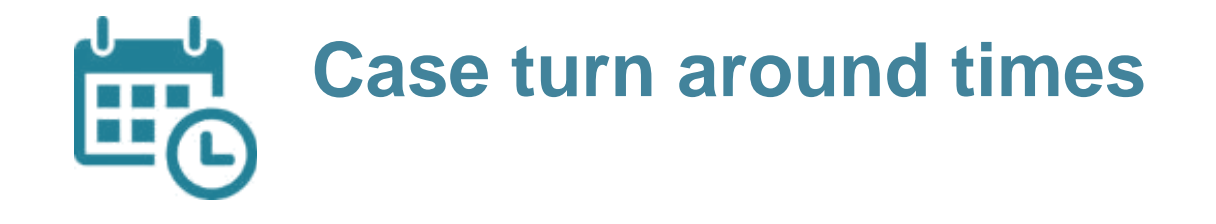

#### CASE

| Non-urgent Nebraska Medicaid | • | Shall close within 14 calendar days of receipt of the request                     |
|------------------------------|---|-----------------------------------------------------------------------------------|
| Non-urgent Missouri Medicaid | • | Shall close within 36 hours (to include 1 business day) of receipt of the request |
| Urgent Nebraska Medicaid     | 0 | Shall close within 72 hours of the receipt of request                             |
| Urgent Missouri Medicaid     | • | Shall close within 1 calendar day of receipt of the request                       |

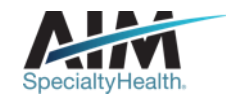

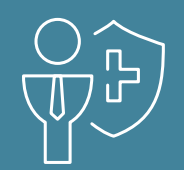

# Preparing for the Genetic Testing Program

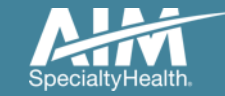

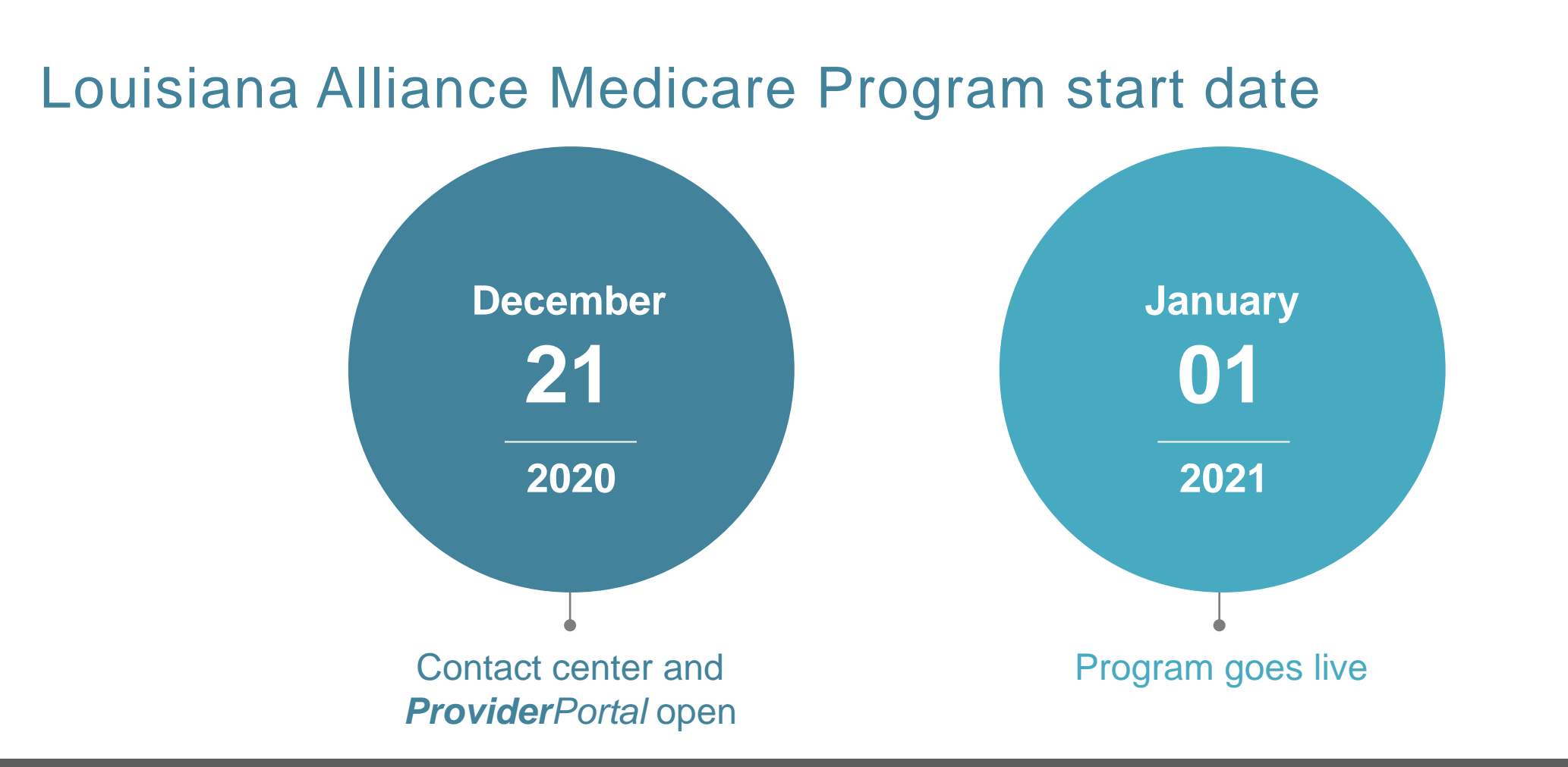

Contact center and **Provider**Portal will be available beginning on December 21, 2020 for preauthorization requests with dates of service rendered on or after January 1, 2021.

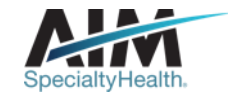

## Submitting an order request

#### **Provider**Portal

#### **AIM contact center**

- Register at <u>www.providerportal.com</u>
- Available 24 hours/day, 7 days/week except for maintenance on Sundays from 12-6 pm CT
- ProviderPortal support team: (800) 252-2021
- AIM clinical guidelines available on *ProviderPortal*

- Dedicated toll-free number for NE members: (855)574-6478
- Dedicated toll-free number for MO members: (855)574-6479
- Contact center hours: Monday Friday 7 AM 7 PM CST
- Voicemail messages received after business hours will be responded to the next business day

\* AIM call center is closed on the following holidays: Thanksgiving Day, the day after Thanksgiving, Christmas Day, New Year's Day, Martin Luther King Jr. Day, Memorial Day, Independence Day, and Labor Day.

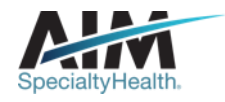

#### Which Healthy Blue members need preauthorization through AIM?

Included lines of business:

Medicaid

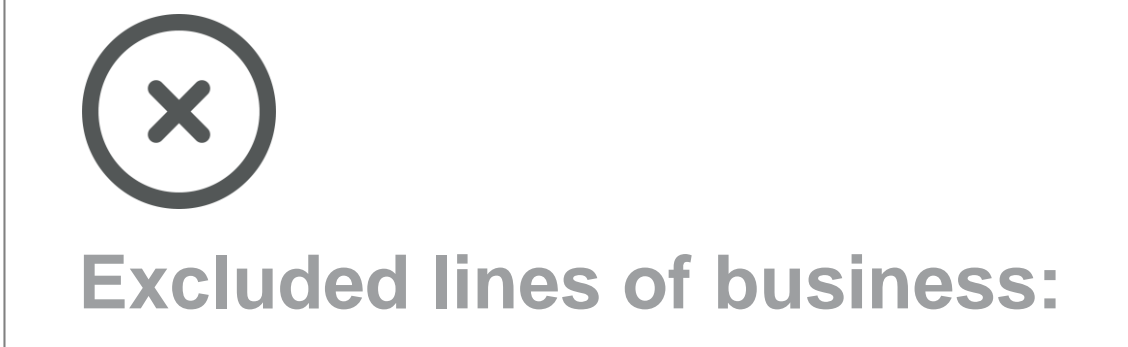

All other lines of business

Please contact the health plan to verify preauthorization requirements for members who are not found within the AIM system.

If the health plan confirms eligibility, they may contact AIM to have the member manually added into the AIM system.

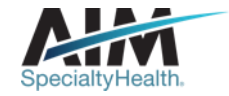

#### Order request checklist

# Demographic information

- Member's first and last name, and date of birth
- Ordering provider's first and last name
- Test being requested and laboratory

#### **Clinical information**

Summary of patient's clinical diagnosis

- Clinical summary from genetic counseling appointment
- Pedigree or summary of threegeneration maternal and paternal family history
- Maternal and paternal ethnic background/race

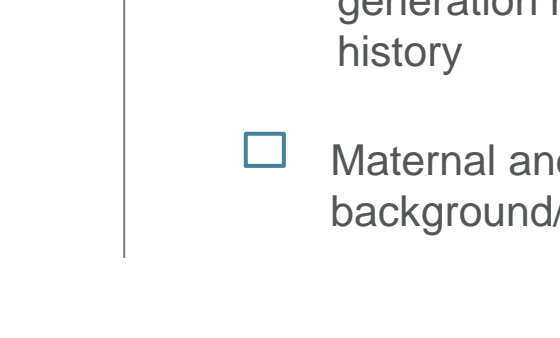

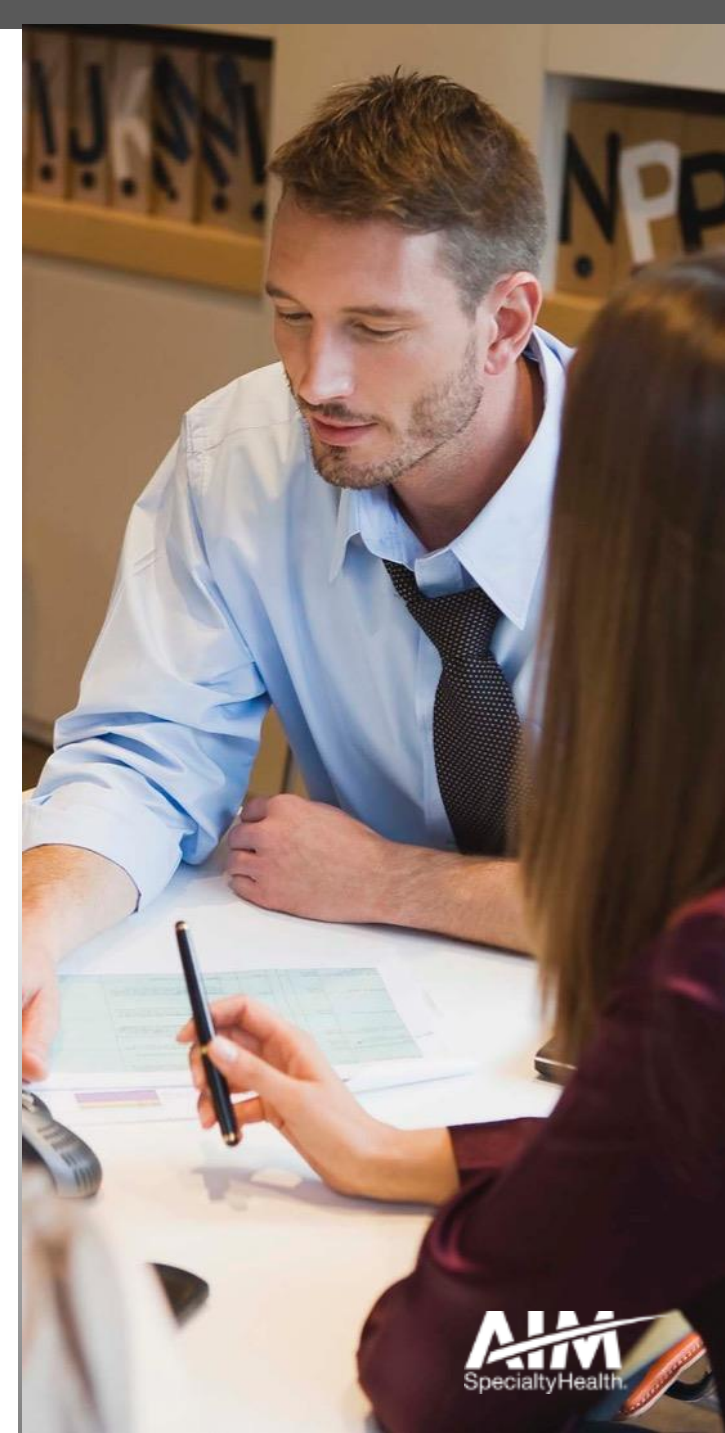

# Genetic testing provider microsite

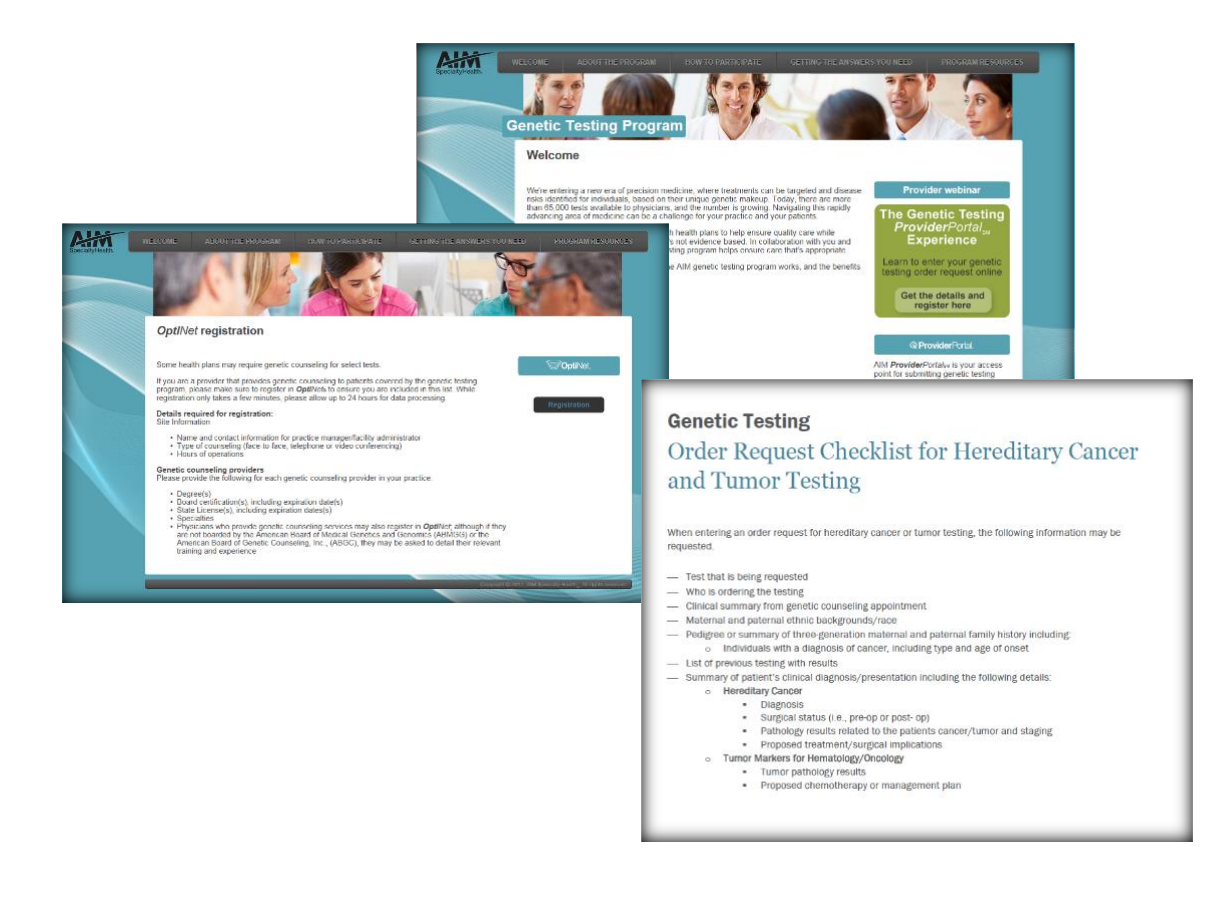

#### **Providers can visit the microsite for:**

- Clinical guidelines development process
- > OptiNet registration for genetic counselors
- > How to register on the AIM *ProviderPortal*
- > How to enter an order request
- > Order request checklists
- > FAQs

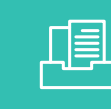

Look for these items at www.aimprovider.com/genetictesting

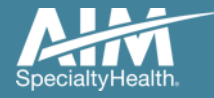

#### **Provider**Portal highlights

#### **Provider**Portal modules

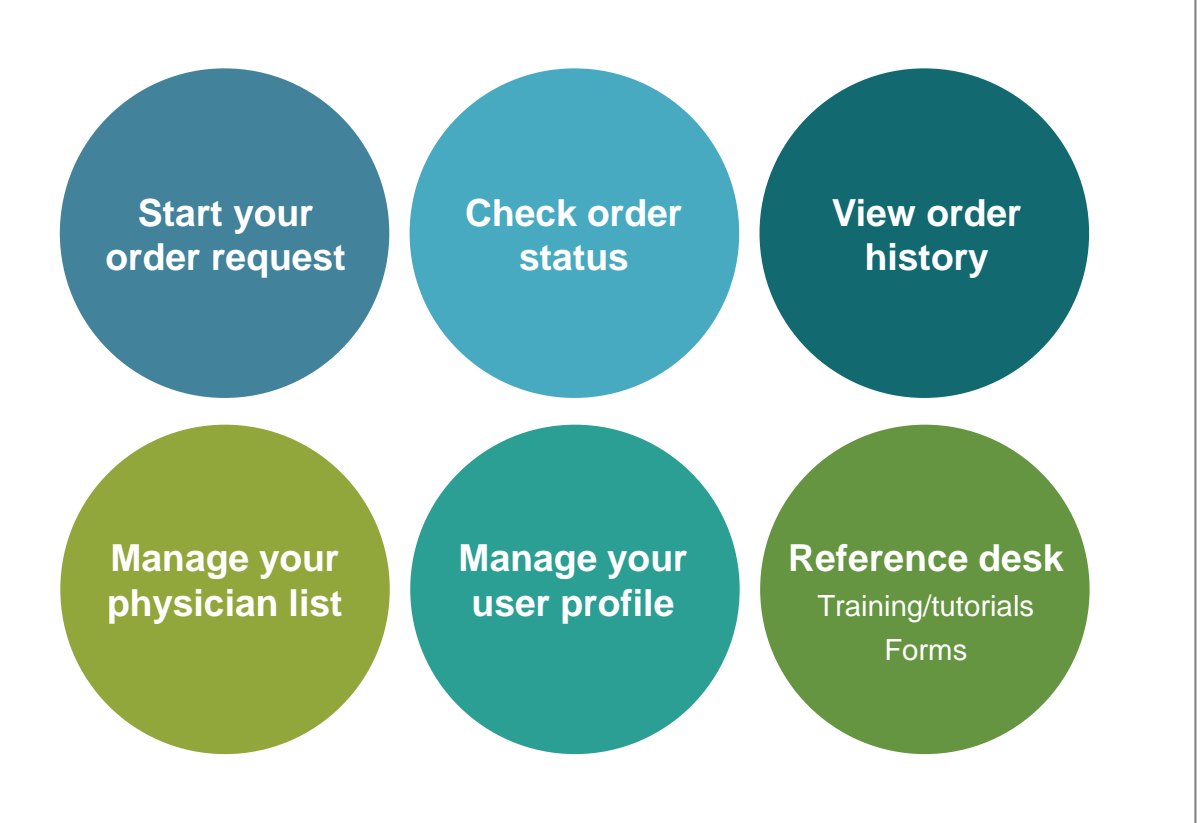

#### ProviderPortal access and registration

- Register at AIM via <u>www.providerportal.com</u>
- Select your User Role
- Enter User Name and Password
- Enter value for unique key (I.e. TIN, NPI)
- Check your inbox for an email from AIM

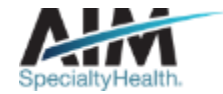

#### ProviderPortal login/registration

| User Login                                                                      |                                                         |
|---------------------------------------------------------------------------------|---------------------------------------------------------|
| USERNAME                                                                        |                                                         |
| Username                                                                        |                                                         |
| PASSWORD                                                                        |                                                         |
| Password                                                                        |                                                         |
| Remember Me                                                                     | Don't have an account?                                  |
| Login                                                                           | Register                                                |
| Can't access your account?                                                      |                                                         |
| Version 19.05.31.s00005312                                                      | System Requirements (                                   |
| The Provider Portal application will be un for regularly scheduled maintenance. | navailable Sundays between 12:30 PM CST - 6:00 PM CST   |
| If you have any questions regarding the                                         | new Medicare Appropriate Use Criteria Clinical Decision |

If you are registered with the AIM *ProviderPortal,* log in with your existing user account.

or

Click the "**Register**" button to begin your registration process if you are a new user.

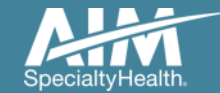

#### ProviderPortal registration

| Speciality Health | Reprovider Porta   | al.                  |           |           |                    |
|-------------------|--------------------|----------------------|-----------|-----------|--------------------|
| Regi              | ster               |                      |           |           |                    |
| Contact We        | b Customer Service | 1. User Details      |           |           |                    |
| (800) 252-2       | 2021               | FIRST NAME           | LAST NAME | USER R    | OLE 🚺              |
|                   |                    |                      |           | Select    | *                  |
|                   |                    | ORGANIZATION NAME    |           | Select    |                    |
|                   |                    |                      |           | Ordering  | J Provider         |
|                   |                    |                      |           | Servicing | g Provider         |
|                   |                    | ADDRESS 1            |           | Health P  | lan Representative |
|                   |                    |                      |           | Genetic   | Counselor          |
|                   |                    | ADDRESS 2 (optional) |           |           |                    |
|                   |                    |                      |           |           |                    |
|                   |                    |                      |           |           |                    |

Enter your name & practice information to begin registering

Select the applicable user role type, scroll down to continue...

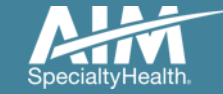

#### ProviderPortal registration

#### 3. Application Selection

Select the applications you will need to access.

💎 Health Plan Utilization Review Programs 🕧

Please enter at least one valid Provider Identifier to associate your account with the available Health Plans. You may enter multiple Provider Identifiers. If your Health Plan is not displayed please contact Web Customer Service at 1-800-252-2021.

PROVIDER IDENTIFIER 🚺

| (  | Select                        |                 |
|----|-------------------------------|-----------------|
|    | Select                        |                 |
|    | Tax ID (TIN)                  | oport Program 🕧 |
|    | Group TIN                     |                 |
| _  | NPI                           |                 |
| 4. | Group NPI                     |                 |
|    | Provider ID                   | J               |
|    | Agree to the remis of service |                 |

Enter your **practice's Group identifier**. E.g. TIN

Select the type of ID you will be using to register from the drop down list

Then type in the number in the following field

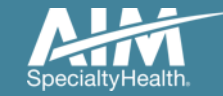

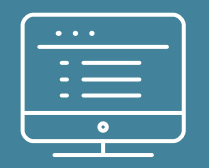

# **Provider**Portal order request demonstration

NOTE: Actual member and provider data will not be used in this presentation

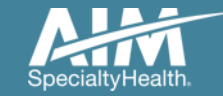

#### *ProviderPortal* Home Page

| Specially-Health.                   |                                                                                                    | <b>Provider</b> Portal.                                                                              |
|-------------------------------------|----------------------------------------------------------------------------------------------------|----------------------------------------------------------------------------------------------------|
| in I                                |                                                                                                    |                                                                                                    |
| Welcome: Portal User                | Manage Your Manage Your Seference Diser Profile                                                                  | Desk                                                                                                 |
| Start Your Order<br>Request Here    | Select the date of service 10/3/2018                                                                             | Message Center<br>The Provider Portal<br>application will be unavailable<br>Sundays between 12:30 PM |
| Check Order Status                  | Enter member Search criteria Enter at least two of three items below Member Number Enter at least six characters | CST - 6:00 PM CST for<br>regularly scheduled<br>maintenance.                                         |
| Access Your OptiNet<br>Registration | 000000001<br>Member Name                                                                                         |                                                                                                    |
| Access Your Reports                 | Jane Smith Date of Birth MM/DD/YYYY                                                                              | Interactive Tutorial           Next Generation Solution                                              |
|                                     | Find This Member                                                                                                 |                                                                                                    |
|                                     |                                                                                                    |                                                                                                    |
|                                     |                                                                                                    |                                                                                                    |

# To create a preauthorization request:

- Enter the date you expect the genetic testing to begin in the "Date of Service" field
- 2. Provide the following member information:

#### Member ID and Date of Birth

Or

Member ID and Name

3. Next, chose "**Find this Member**" to search for your member.

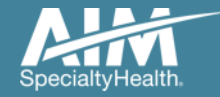

#### Member search results

| Member Search Results   Records Per Page 10       |               |          |     |               |       | er Page 🛛 🔳   |
|---------------------------------------------------|---------------|----------|-----|---------------|-------|---------------|
| Member Name                                       | Member Number | Relation | Sex | Date of Birth | State | Health Plan   |
| SMITH JANE                                        | 00000001      | Employee | F   | 5/3/1983      | IL    | HealthPlanOne |
| ISPLAYING 1-1 OF 1 RESULTS                        |               |          |     |               |       |               |
| Total Number of Records Found: 1                  |               |          |     |               |       |               |
| Change Member Search Criteria Delete This Request |               |          |     |               |       | This Request  |

Select your patient from the search results by clicking on the **member name**.

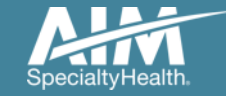

## Order type selection

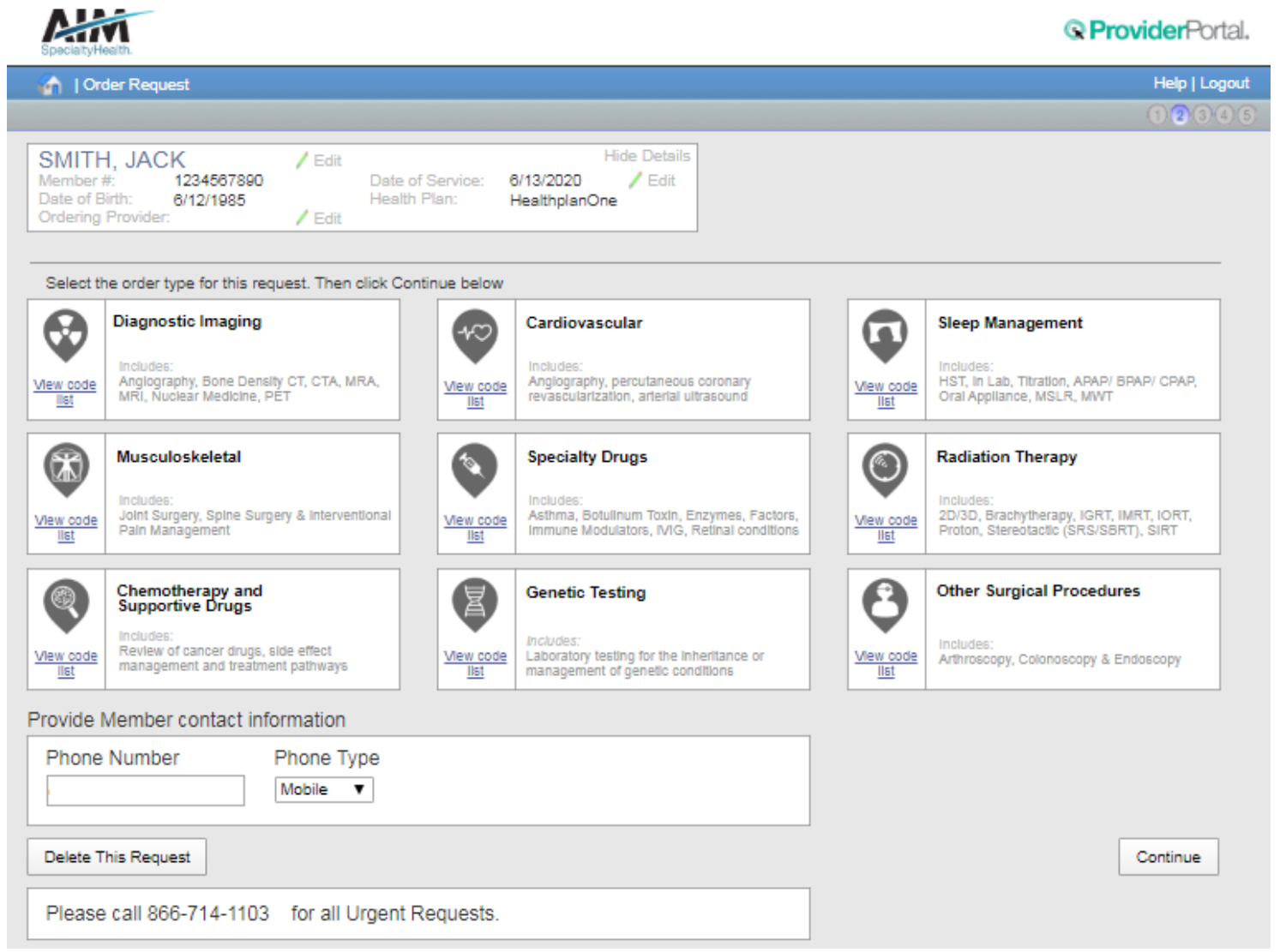

On the order type screen, select "**Genetic Testing**" and then click the "**Continue**" button.

Note: only programs that are currently managed by AIM for the selected member will display on the order type selection screen.

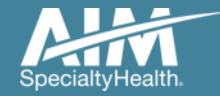

#### Ordering provider selection

SMITH, JANE MEMBER #: 000000001 Date of Birth: 5/3/1983 Ordering Provider: ABEL, JOE

Date of Service: 10/3/2018 HEALTH PLAN: HealthplanOne

#### Step 2: Please select the Ordering Provider from the list below.

Edit

/ Edit

| Ordering Provider Search | Recent                                     | Favorites Search Resu | lts      |                           |  |  |
|--------------------------|--------------------------------------------|-----------------------|----------|---------------------------|--|--|
| Search Type:             | Ordering Providers   Records Per Page 10 🗾 |                       |          |                           |  |  |
| Name     TIN or NPI      | Name                                       | Address               | City     | Specialty                 |  |  |
| Address                  | 🚖 ABEL, JACK                               | 877 HARBOR ST.        | WATER    | Internal Medicine         |  |  |
| FIRST NAME:              | ABEL, JAKE                                 | 500 PORT DR.          | WATER    | Pulmonary Diseases        |  |  |
| JACK                     | ABEL, JANE                                 | 56 LAKE DR.           | LAND     | Miscellaneous             |  |  |
| LAST NAME:               | 🚖 ABEL, JOE                                | 12 BEACH DR.          | LAND     | Neurology                 |  |  |
| ABEL                     | ABEL, JOEL                                 | 888 PEARL ST.         | LAND     | Pediatrics                |  |  |
| STATE                    | ABEL, JOEY                                 | 6 SECHS CT.           | ISLAND   | Infectious Diseases       |  |  |
| Please Select 🗸 🗸        | ABEL, JOHN                                 | 77 SIEBEN RD.         | WATER    | Orthopedic Surgery        |  |  |
| Find Clear               | ABEL, JOHNNY                               | 888 ACHT ST.          | SKY      | Dermatology               |  |  |
|                          | ABEL, PAT                                  | 9 NOVE DR.            | SKY      | Pulmonary Diseases        |  |  |
|                          | ABEL, PATRIC                               | 10 DEZ ST.            | LAND     | Obstetrics                |  |  |
|                          |                                            | •                     | Total Nu | mber of Records Found: 10 |  |  |

Edit

Select the ordering provider by clicking on the physician's name.

Ordering providers that are associated with group identifier (e.g. TIN, NPI, etc.) in the user's registration will be available for selection.

For practices with multiple providers, establishing "**Favorites**" will allow for increased intake efficiency.

You may choose to search for provider using Name, TIN or NPI, or Address.

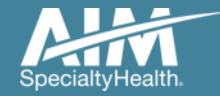

## Ordering provider fax confirmation

| Specially Health                                                                                    |                                                                |                                          |             |                     | Reverence Portal.   |
|----------------------------------------------------------------------------------------------------|----------------------------------------------------------------|------------------------------------------|-------------|---------------------|---------------------|
| 🏠   Order Request                                                                                   |                                                                |                                          |             |                     | Help   Logout       |
|                                                                                                    |                                                                |                                          |             |                     | 12345               |
| SMITH, JACK /<br>Member #: 1234567890<br>Date of Birth: 6/12/1985<br>Ordering Provider: ABEL, JOE / | Edit<br>Date of Service: 6/13/2<br>Health Plan: Health<br>Edit | Hide Details<br>2020 / Edit<br>InplanOne |             |                     |                     |
| Step 2: Please select the Ordering Provi                                                            | ider from the list below                                       |                                          |             |                     |                     |
|                                                                                                    | Recent                                                         | Favorites Sea                            | rch Results | 5                   |                     |
| Ordering Provider Search                                                                            | Ordering Providers                                             |                                          |             | Record              | ds Per Page 🛛 🗖     |
| Search Type:                                                                                        | N <sup>∉</sup> Ordering Provid                                 | ler Fax Number                           |             | Specialty           | Health Plan         |
| Name     This as NDI                                                                                | AE Please enter or confi                                       | irm the physician's fax pumber be        | low         | Internal Medicine   | HEALTHONE           |
| © Address                                                                                           | AE                                                             |                                          | 1044        | Pulmonary Diseases  | HEALTHTWO           |
| FIRST NAME:                                                                                         | AE (111) 333-3334                                              |                                          |             | Miscellaneous       | HEALTHTHREE         |
| JACK                                                                                                | AE Why do you need thi                                         | is?                                      |             | Neurology           | HEALTHONE           |
| LAST NAME:                                                                                          | AE                                                             | _                                        |             | Pediatrics          | HEALTHFIVE          |
| ABEL                                                                                                | AE Save                                                        | Fax Unavailable                          |             | Infectious Diseases | HEALTHSIX           |
| STATE<br>Please Select                                                                              | AE                                                             |                                          |             | Orthopedic Surgery  | HEALTHTWO           |
|                                                                                                    | ABEL, JOHNNY                                                   | 888 ACHT ST.                             | SKY         | Dermatology         | HEALTHONE           |
| Find Clear                                                                                          | ABEL, PAT                                                      | 9 NOVE DR.                               | SKY         | Pulmonary Diseases  | HEALTHFIVE          |
|                                                                                                    | ABEL, PATRIC                                                   | 10 DEZ ST.                               | LAND        | Obstetrics          | HEALTHTWO           |
|                                                                                                    |                                                                |                                          |             | Total Number of     | Records Found: 10   |
|                                                                                                    |                                                                |                                          |             |                     | Delete This Request |

Enter the fax number to be used when communicating the outcome of an adverse determination (denial) case.

#### or

If a fax number was previously entered for the provider, confirm the number is correct.

Press the "**Save**" button to continue.

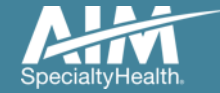

#### Patient diagnosis and search for test

| Patient Condition or Diagnosis Section                                             |                   |                 |
|------------------------------------------------------------------------------------|-------------------|-----------------|
| Provide the patient condition or diagnosis                                         |                   |                 |
| Z31.430 Encounter of female for testing for genetic disease carrier status for     | or procreative ma | anagement       |
|                                                                                    |                   |                 |
| Provide Genetic Test Information Condition or Diagnosis Section                    |                   |                 |
| Enter the test information to search for and select the requested Genetic Test.    |                   |                 |
| Q Cystic fibrosis                                                                  | 8                 |                 |
|                                                                                    |                   |                 |
| Provide the Genetic Test Information                                               |                   |                 |
| Enter the test information to search for and select the requested Genetic Test.    |                   |                 |
| Filter by: Laboratory: Enter a Laboratory                                          |                   |                 |
|                                                                                    |                   |                 |
| Genetic Tests                                                                      | Laboratory:       | Network Status: |
| ○ 508 ONLY (CFTR) - LabTwo                                                         |                   | IN              |
| CFTR Screening Panel (CF33)-LabTwo                                                 |                   | IN              |
| Cystic Fibrosis Profile (32 mutations)-LabOne                                      | LabOne            | IN              |
| ○ 508 FIRST (DeltaF508 Reflex to CFTR Amplified)-LabTwo                            | LabTwo            | IN              |
| Ashkenazi Jewish Mutation Analysis Panel Without Cystic Fibrosis-LabThree          | 🏅 LabThree        | IN              |
| ▼ Additional Genetic Tests                                                         | Laboratory:       | Network Status: |
| ○ CFnxt-LabFour                                                                    | L - L -           | OUT             |
| CFTR Screening Panel (CF102)-LabTwo                                                | LabTwo            |                 |
| CFTR Targeted Mutation Analysis-LabTwo                                             | LabTwo            |                 |
| Cystic Eibrosis (CETR) 165 Pathogenic Variants-LabTwo                              | LabTwo            | IN              |
| Ovstic Fibrosis (01111) 1001 autogenic Valiants-Eastwo                             | LabThree          | IN              |
|                                                                                    | LabFour           | OUT             |
| (w/wo expanded Cystic Fibrosis)-LabFour                                            |                   |                 |
| (in the expended bysite Fibrosis/Eabi our                                          |                   |                 |
|                                                                                    |                   |                 |
| Not able to find your test? The a different Test Category or Manually Add a Geneti | ic Test           |                 |

Enter the **primary ICD 10 diagnosis code** for the patient.

Search for the genetic test you would like to request.

You are able to **search by the name of the test or key words** associated with the test. You may also filter by laboratory.

If you are unable to find a test, you may click on "**Manually Add a Genetic Tes**t" and follow the instructions given.

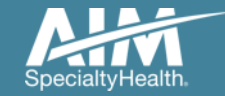

#### Confirm the sample collection date

| Patient Condition or Diagnosis Section                              |                                       |
|---------------------------------------------------------------------|---------------------------------------|
| Provide the following information for the patient's genetic sample: |                                       |
| When is the sample collection date?                                 |                                       |
| 10/9/2018                                                           |                                       |
|                                                                     |                                       |
|                                                                     |                                       |
|                                                                     | · · · · · · · · · · · · · · · · · · · |
| Back Delete this request                                            | Continue                              |

The Sample Collection Date is used to determine the valid authorization period for the request, based on health plan rules.

If the date is not changed, it will default to today's date.

Select "**Continue**" to proceed to the next step.

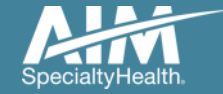

## **Clinical information entry**

#### Enter the Patient Clinical Information

Please answer the following qeustions to provide as much information as possible for clinical review

Has cystic fibrosis carrier screening been performed previously for this patient?

No, we have no record of previous screening

○Yes, screening was performed previously

OUnknown

Next Question

Depending on previous responses, you may be asked a series of clinical questions.

These questions are based on the criteria set by the member's health plan.

Continue answering all questions until you are taken to the Order Request Preview.

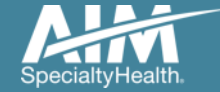

### Review and submit your request

| scially-lead the                                                                                                    |                                                                                                    |                                                                                                    | <b>© Provider</b> Portal.                                                |
|----------------------------------------------------------------------------------------------------|----------------------------------------------------------------------------------------------------|----------------------------------------------------------------------------------------------------|--------------------------------------------------------------------------|
| Order Request                                                                                                    |                                                                                                    |                                                                                                    | Help   Logout                                                            |
|                                                                                                    |                                                                                                    |                                                                                                    | 12343                                                                    |
| Submit this Request Delete                                                                                                    | This Request Go to My Homepage                                                                                                    |                                                                                                    | PDF Print                                                                |
| SpecialtyHealth                                                                                                    |                                                                                                    |                                                                                                    | <b>© Provider</b> Portal.                                                |
| Order Request Preview                                                                                                    |                                                                                                    |                                                                                                    |                                                                          |
|                                                                                                    |                                                                                                    | Health Plan:<br>Healthplan1                                                                                                |                                                                          |
| Request Status:<br>Has Not Been Submitted                                                                                                    |                                                                                                    |                                                                                                    |                                                                          |
| Member Information:                                                                                                    | Ordering Provider:                                                                                                    | Servicing Pro                                                                                                    | vider:                                                                   |
| Jane Smith<br>Member #: 000000001                                                                                                    | Abel, Joe<br>12 BEACH DR                                                                                                    | LabOne<br>333 Third Stre                                                                                                   | uet .                                                                    |
| 111 Sample Lane                                                                                                    |                                                                                                    |                                                                                                    |                                                                          |
| DOD                                                                                                    | LAND, IL 55555                                                                                                    | Water, IL 555                                                                                                    | 55-0000                                                                  |
| DOB: 5/25/1983<br>Phone: 111-222-2222                                                                                                    | LAND, IL 5555<br>Fax: 111-333-3334                                                                                                    | Phone: 111-11<br>NPI: 8888888                                                                                              | 55-0000<br>1-1111<br>88                                                  |
| The Clinical information dis<br>for the convenience of the u<br>Requested Tests                                                                                                    | LAND, IL 55555<br>Fax: 111-333-3334<br>NPI: 999999999<br>played was obtained by AIM through the<br>ser and has not been independently verif<br>Request Status                                                   | valer, IL 5953<br>Phone:111-11<br>NPI: 8888888<br>order entry process. The inform<br>fed or clincially reviewed.<br>Reason | ation is being displayed<br>Action                                       |
| The Clinical information disp<br>for the convenience of the u<br>Requested Tests                                                                                                    | LAND, IL 55555<br>Fax: 111-333-3334<br>NPI: 999999999<br>played was obtained by AIM through the<br>iser and has not been independently verif<br>Request Status<br>2 Mutations)-LabOne                           | valet, IL 353<br>Phone:111-11<br>NPI: 8888888<br>order entry process. The inform<br>fed or clincially reviewed.<br>Reason  | ation is being displayed Action View Details                             |
| The Clinical information display for the convenience of the under the convenience of the under the under the convenience of the under the convenience of the under the convenience of the under the convenience of the under the under the under the convenience of the under the under the convenience of the under the under the under the under the convenience of the under the convenience of the under the under the under the under the under the under the under the under the under the under the under the under the under the under the under the under the under the under the under the under the under the under the under the under the under the under the under the under the under the un | IAND, IL 55555<br>Fax: 111-333-3334<br>NPI: 999999999<br>played was obtained by AIM through the<br>iser and has not been independently verif<br>Request Status<br>2 Mutations)-LabOne                           | valer, IL 5953<br>Phone:111-11<br>NPI: 8888888<br>order entry process. The inform<br>fed or clincially reviewed.<br>Reason | ation is being displayed Action View Details                             |
| The Clinical information dis<br>for the convenience of the u<br>Requested Tests<br>Test<br>Cystic Fibrosis Profile (32<br>Diagnosis<br>Z31.430 Encntr fem test<br>Clinical Information (+)                                                                                                    | LAND, IL 55555<br>Fax: 111-333-3334<br>NPI: 999999999<br>played was obtained by AIM through the<br>iser and has not been independently verif<br>Request Status<br>2 Mutations)-LabOne                           | Reason                                                                                                    | ation is being displayed Action View Details                             |
| The Clinical information display for the convenience of the u Requested Tests Test Cystic Fibrosis Profile (3) Diagnosis Z31.430 Encntr fem test Clinical Information (+) Justification Questions:                                                                                                    | LAND, IL 55555<br>Fax: 111-333-3334<br>NPI: 999999999<br>played was obtained by AIM through the<br>ser and has not been independently verif<br>Request Status<br>2 Mutations)-LabOne                            | Reason                                                                                                    | ation is being displayed Action View Details                             |
| The Clinical information display for the convenience of the u  Requested Tests Test Cystic Fibrosis Profile (3) Diagnosis Z31.430 Encntr fem test Clinical Information (+) Justification Questions: Has cystic fibrosis screening b                                                                                                    | EAND, IL 55555<br>Fax: 111-333-3334<br>NPI: 999999999<br>played was obtained by AIM through the<br>ser and has not been independently verif<br>Request Status<br>2 Mutations)-LabOne<br>st gntc dz carr status  | Valer, IL 3532<br>Phone:111-11<br>NPI: 8888888<br>order entry process. The inform<br>fed or clincially reviewed.<br>Reason | ation is being displayed Action View Details f previous screening        |
| The Clinical information dis<br>for the convenience of the u Requested Tests Test Cystic Fibrosis Profile (33 Diagnosis Z31.430 Encntr fem test Clinical Information (+) Justification Questions: Has cystic fibrosis screening b                                                                                                    | EAND, IL 55555<br>Fax: 111-333-3334<br>NPI: 999999999<br>played was obtained by AIM through the<br>iser and has not been independently verif<br>Request Status<br>2 Mutations)-LabOne<br>st gntc dz carr status | No, we have no record of                                                                                                   | ation is being displayed Action Action View Details f previous screening |

The **Order Request Preview** allows you to verify all information is correct prior to submitting the request.

Click **"Submit this Request**" to finish.

You may also "**Save and Exit**" the case to return later.

When the patient meets clinical criteria, you will receive your order ID number instantly.

You may **save** the **Order Request Summary** that is displayed as a PDF, or print a paper copy.

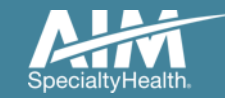

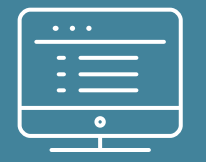

# Additional *ProviderPortal* features

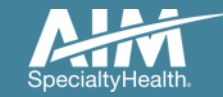

#### How to check an order status

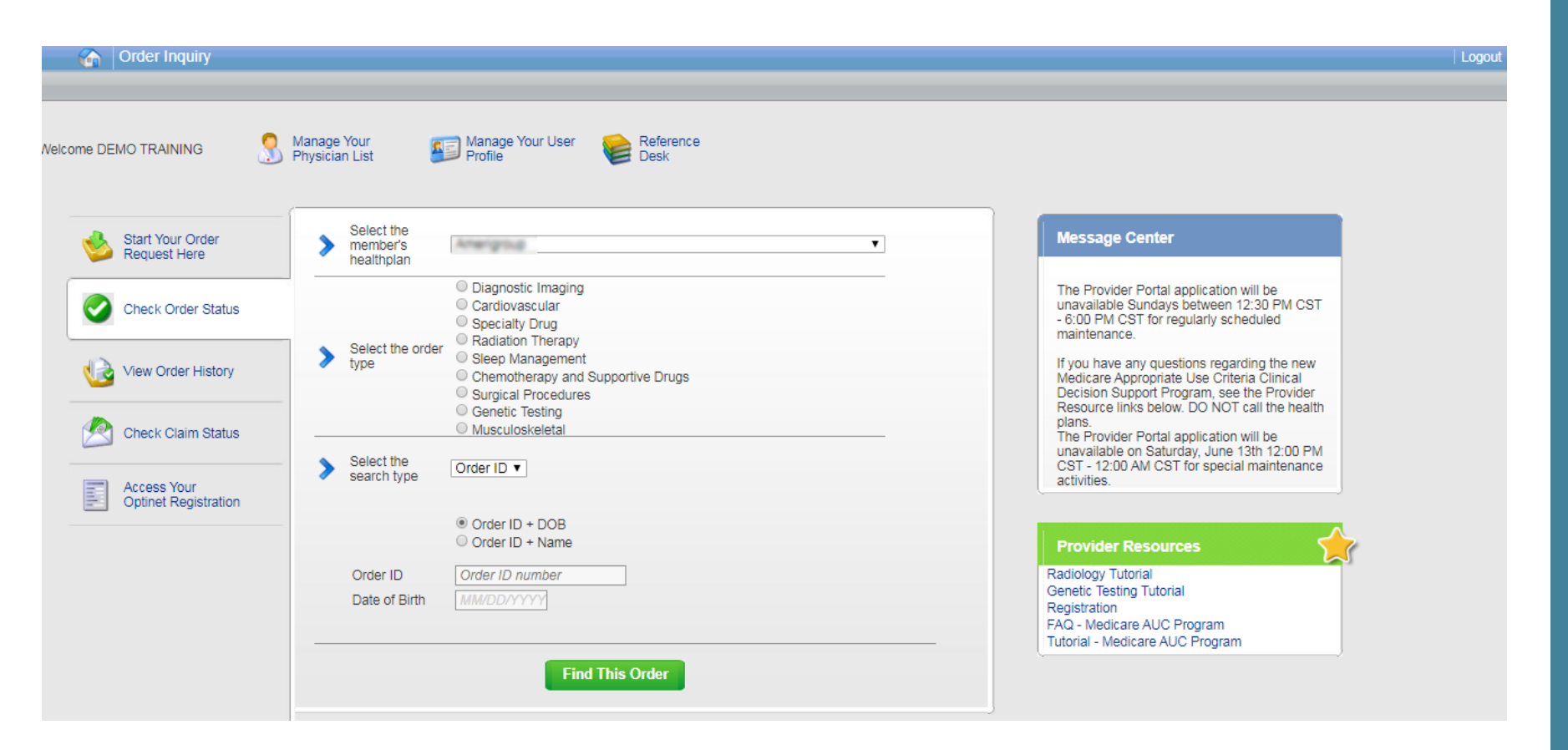

Existing orders can be viewed from the "Check Order Status" tab

Select the member's **health plan** 

Select the Order Type

Enter either the Order # or the Member ID # and Name/DOB

Press the "**Find This Order**" button.

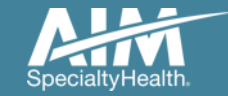

#### How to check an order status

#### Grder Inquiry

Logout

Select Health Plan and Search by Method to perform an Order Inquiry. Please complete all known search fields thoroughly and accurately so that your search may be limited as much as possible

| Order Inquiry               | Order Search Results        |                 |                 |                                |               |
|-----------------------------|-----------------------------|-----------------|-----------------|--------------------------------|---------------|
| Health Plan:                | Order/Status                | 🟚 Member Name 🟚 | Member Number 🔯 | Start Date 🟚 Ordering Provider | 🟚 Expires 🟚   |
| Autom (M                    | <u>110144761</u>            | 85DUCK, DAISY   | 33333333        | 4/23/2020 SCULLY, THOMAS       | 36 days       |
| Search by:                  | Voluntarily Withdrawn       | 85DUCK, DAISY   | 33333333        | 4/23/2020 SCULLY, THOMAS       |               |
| Member                      | Voluntarily Withdrawn       | 85DUCK, DAISY   | 33333333        | SCULLY, THOMAS                 |               |
| SELECT SEARCH TYPE          | In Progress                 | 85DUCK, DAISY   | 33333333        | SCULLY, THOMAS                 |               |
| Member ID + DOB             | 144 44 1 De 201             |                 |                 | DISPLAYING 1-4                 | OF 4 RESULTS  |
| O Member ID + Name          | Multiple Decisions Rendered |                 |                 |                                |               |
| MEMBER ID<br>333333333      | Back to Search results      |                 |                 |                                | Print Preview |
| DATE OF BIRTH<br>01/01/1985 |                             |                 |                 |                                |               |
| Find                        |                             |                 |                 |                                |               |

All orders that have been processed for the member will be listed in the **Order Search Results** page

Click on the hyperlink in the Order/Status column to see detailed data for any individual order.

The Order Request Summary will display upon selecting the Order/Status.

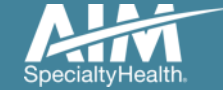

### How to view order history

|                                     | Order History                    |   |                                                      |        |                                                                                                    |                       |                                    |                                                                                                    |                                                                                |                               |                         |                                     |                                  |                           |
|-------------------------------------|----------------------------------|---|------------------------------------------------------|--------|----------------------------------------------------------------------------------------------------|-----------------------|------------------------------------|----------------------------------------------------------------------------------------------------|--------------------------------------------------------------------------------|-------------------------------|-------------------------|-------------------------------------|----------------------------------|---------------------------|
| come Di                             | EMO TRAINING                     | 3 | Manage Your<br>Physician List                        |        | Vanage Your User<br>Profile                                                                                            | Reference<br>Desk     |                                    |                                                                                                    |                                                                                |                               |                         |                                     |                                  |                           |
| 1                                   | Start Your Order<br>Request Here |   | Show me:                                             |        | For:                                                                                                    |                       | Within                             | the last:                                                                                                    | With t                                                                         | the status:                   |                         |                                     |                                  |                           |
| C                                   | Check Order Status               |   |                                                      |        | <ul> <li>Diagnostic Imaging</li> <li>Cardiovascular</li> <li>Specialty Drug</li> <li>Radiation Therapy</li> </ul>      |                       |                                    |                                                                                                    |                                                                                |                               |                         |                                     |                                  |                           |
|                                     | View Order History               |   | <ul> <li>My Orders</li> <li>My Group's Or</li> </ul> | ders   | <ul> <li>Sleep Management</li> <li>Chemotherapy and S</li> <li>Surgical Procedures</li> <li>Genetic Testing</li> </ul> | Supportive Drug       | S 7 Days                           | ; <b>v</b>                                                                                                    | All                                                                            | •                             | Go                      |                                     |                                  |                           |
| 2                                   | Check Claim Status               |   |                                                      |        | <ul> <li>Musculoskeletal</li> <li>Rehabilitation</li> </ul>                                                            |                       |                                    |                                                                                                    |                                                                                |                               | ]                       |                                     |                                  |                           |
| Access Your<br>Optimet Registration |                                  |   |                                                      |        |                                                                                                    |                       |                                    |                                                                                                    |                                                                                |                               |                         |                                     |                                  |                           |
|                                     |                                  |   | w                                                    | elcome | DEMO TRAINING                                                                                                    | Manage Y<br>Physiciar | Your<br>1 List                     | Mana Profil                                                                                                    | age Your<br>e                                                                  | User 🤎                        | Reference<br>Desk       |                                     |                                  |                           |
|                                     |                                  | l |                                                      |        | Start Your Order<br>Request Here                                                                                       | Sho                   | Show me:                           |                                                                                                    | For.                                                                           |                               |                         | Within the last:                    | With the status:                 |                           |
|                                     |                                  |   |                                                      |        | Check Order Status                                                                                                    |                       |                                    |                                                                                                    | Diagnostic Imaging     Cardiovascular     Specialty Drug     Radiation Therapy |                               |                         |                                     |                                  |                           |
|                                     |                                  |   |                                                      | K      | View Order History                                                                                                    | • N                   | /ly Orders<br>/ly Group's Ord      | Orders     Orders     Orders |                                                                                | pportive Drugs                | 7 Days ▼                | All                                 | Go                               |                           |
|                                     |                                  |   |                                                      | 2      | Check Claim Status                                                                                                    |                       | Musculoskeletal     Rehabilitation |                                                                                                    |                                                                                |                               |                         |                                     |                                  |                           |
|                                     |                                  |   |                                                      |        |                                                                                                    |                       |                                    | All Order                                                                                                    | 5                                                                              |                               |                         |                                     | Records Per                      | ragë 10 🔻                 |
|                                     |                                  |   |                                                      |        | Access Your<br>Optinet Registration                                                                                    | Member<br>85BEL       | r Name<br>L, TINKER                | Member N<br>378198                                                                                                    | umber<br>1033                                                                  | Date of Service<br>06/10/2020 | Order Status<br>Expired | Ordering Provider<br>SCULLY, THOMAS | Entered Date En<br>06/10/2020 Tr | itered By<br>aining, Demo |
|                                     |                                  |   |                                                      |        |                                                                                                    | Print                 | t Preview                          | Dowr                                                                                                    | nload to                                                                       | Excel                         |                         |                                     |                                  |                           |
|                                     |                                  |   |                                                      |        |                                                                                                    |                       |                                    |                                                                                                    |                                                                                |                               |                         |                                     |                                  |                           |

View Order History provides access to orders that have been entered in the past 90 days

Select the desired timeframe from the **Within the last** X days.

Select from **With the Status**, the type of orders you wish to view, e.g. in progress or incomplete orders.

Press the "Go" button

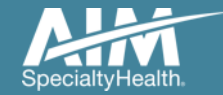

## Manage My Groups

| Order Request        |                                                            | Logout                                                       |
|----------------------|------------------------------------------------------------|--------------------------------------------------------------|
| me 🕄                 | Manage Your Seference Physician List User Profile Desk     |                                                              |
| Reat Your Order      |                                                            | Message Center                                               |
| Request Here         |                                                            | The Provider Portal application will b                       |
| Check Order Status   | Select the date of service                                 | PM CST - 6:00 PM CST for regularly<br>scheduled maintenance. |
| View Order History   | Select the search type   Member ID + DOB  Member ID + Name |                                                              |
| Access Your          | Member ID Member Number 3                                  |                                                              |
| Optinet Registration |                                                            | -                                                            |
|                      | Find This Member                                           |                                                              |

To create a more customized and easier experience, AIM *ProviderPorta*l has integrated a service called "**My Groups**".

This will allow you to add your groups as favorites and make the provider selection process much easier.

From the **Main Home page**, you can manage your groups lists.

This will be done by selecting "Manage Your Physician List"

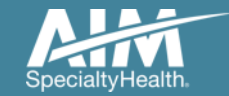

#### Manage My Groups

#### Manage My Groups

AIM has partnered with the health plan(s) to ensure the most current information is available for your selection.

#### Choose the group to edit or remove from the list below.

|                                                                                                    | My Groups   | Records Per Page 10 🔻                 |
|----------------------------------------------------------------------------------------------------|-------------|---------------------------------------|
| Client Key                                                                                                    | Health Plan | Action                                |
|                                                                                                    |             | Remove                                |
|                                                                                                    |             | Remove                                |
|                                                                                                    |             | Remove                                |
| Constant of the local division of the local division of the local |             | Remove                                |
|                                                                                                    |             | Remove                                |
|                                                                                                    |             | Remove                                |
|                                                                                                    |             | Remove                                |
|                                                                                                    |             | Remove                                |
|                                                                                                    |             | Remove                                |
|                                                                                                    |             | Remove                                |
| 1 🔻 of 6                                                                                                    | > >>        | Total Number of Records Found. 60     |
|                                                                                                    |             | Add New Health Plan Manage Group List |

From this page, you can add and remove groups from your list at any time.

Powered By

You will only need the health plan name that you are adding that group through.

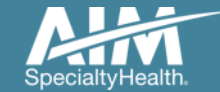

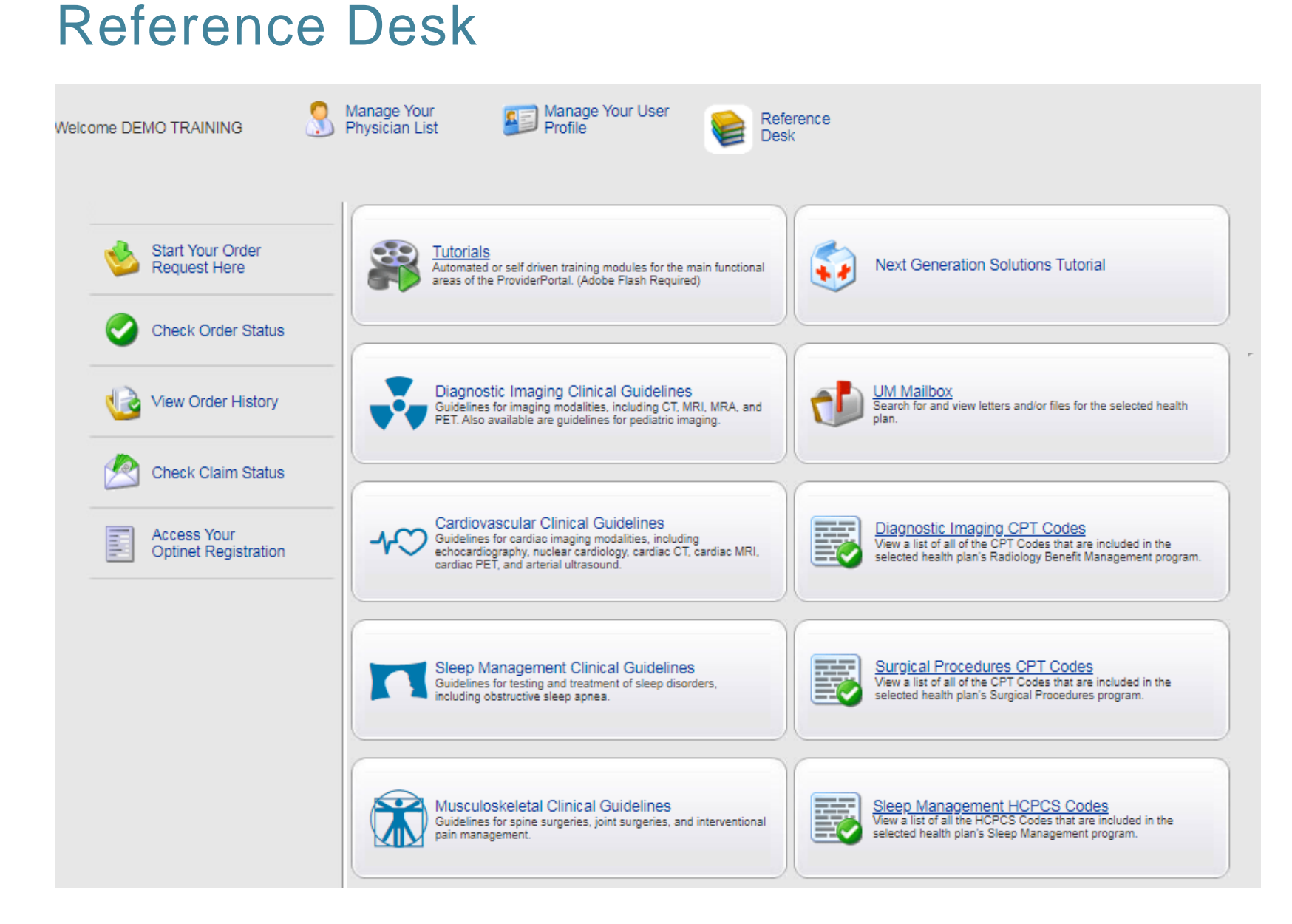

Training Tutorials and AIM Clinical Guidelines are located within the Reference Desk.

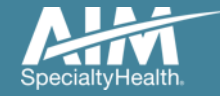

# Adding a health plan to an existing user account

| Grder Request                       |                                                                                                 |   |
|-------------------------------------|-------------------------------------------------------------------------------------------------|---|
| Nelcome DEMO TRAINING               | Manage Your Ser Reference<br>Physician List Profile Desk                                        |   |
| Start Your Order<br>Request Here    |                                                                                                 |   |
| Check Order Status                  | Select the date                                                                                 |   |
| View Order History                  | Select the Member ID + DOB                                                                      | - |
| Check Claim Status                  | Search type     Member ID + Name  Member ID     Member Number      Date of Ritth     MM/DD///// |   |
| Access Your<br>Optinet Registration | Find This Member                                                                                | - |
|                                     |                                                                                                 |   |
|                                     |                                                                                                 | J |

Associating multiple health plans to one user login account

- 1. Select "Manage Your User Profile" on the home page
- 2. In the User Role tab, select "Add a New Health Plan"
- 3. Select the new health plan to associate to your login account and enter at least one identifier to associate with that health plan (e.g. TIN, NPI, etc.)

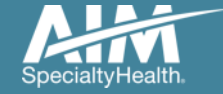

## Adding a health plan to an existing user account

| User Role User Information Account Information Notification Change Password |                                                                                                    |
|-----------------------------------------------------------------------------|----------------------------------------------------------------------------------------------------|
| User Role<br>Ordering Provider                                              | Add New Health Plan                                                                                                    |
| Health Plan Utilization Review Programs                                     |                                                                                                    |
| Enabled                                                                     | Health Plan Provider Association                                                                                                    |
| Health Plan(s):<br>Health Plan One                                          | Health Plans Found           The Provider Identifier allows AIM to associate the appropriate providers to your account. Please enter at least one provider identifier for each health plan you select. If you need to enter more than one ID for a health plan, simply enter a comma (.) between each complete provider identifier. |
| Add New Health Plan Manage My Groups                                        | □. Health Plan One         ☑ Health Plan Two       Group TIN         □. Health Plan Three       Ordering Provider TIN                                                                                                    |
|                                                                             |                                                                                                    |
|                                                                             |                                                                                                    |
|                                                                             | Cancel Next >                                                                                                    |

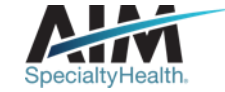

#### Reminders

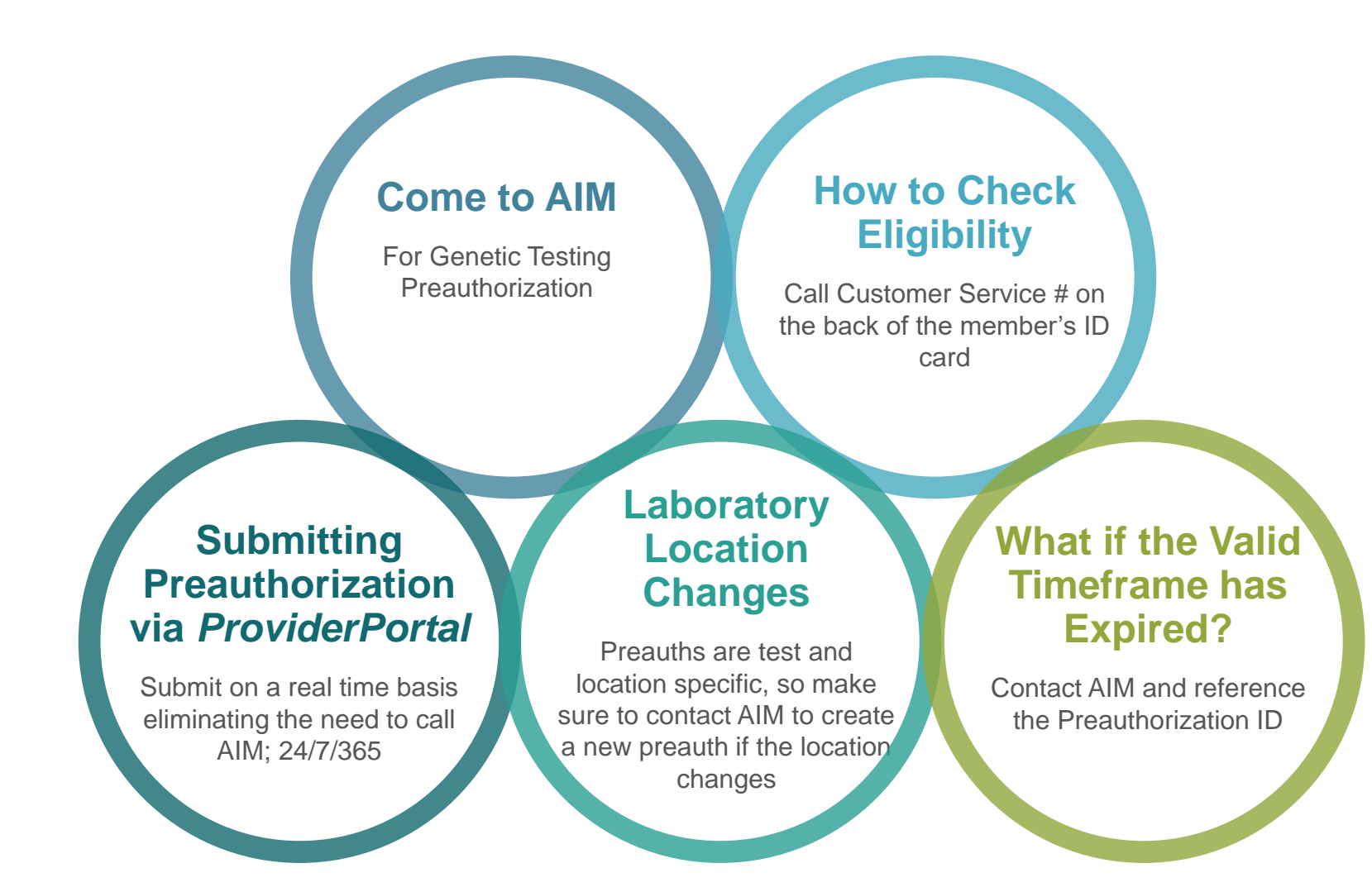

SpecialtyHealth.

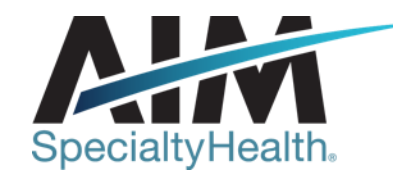

# AIM conducts a provider satisfaction survey annually in December.

# Please be sure to participate!

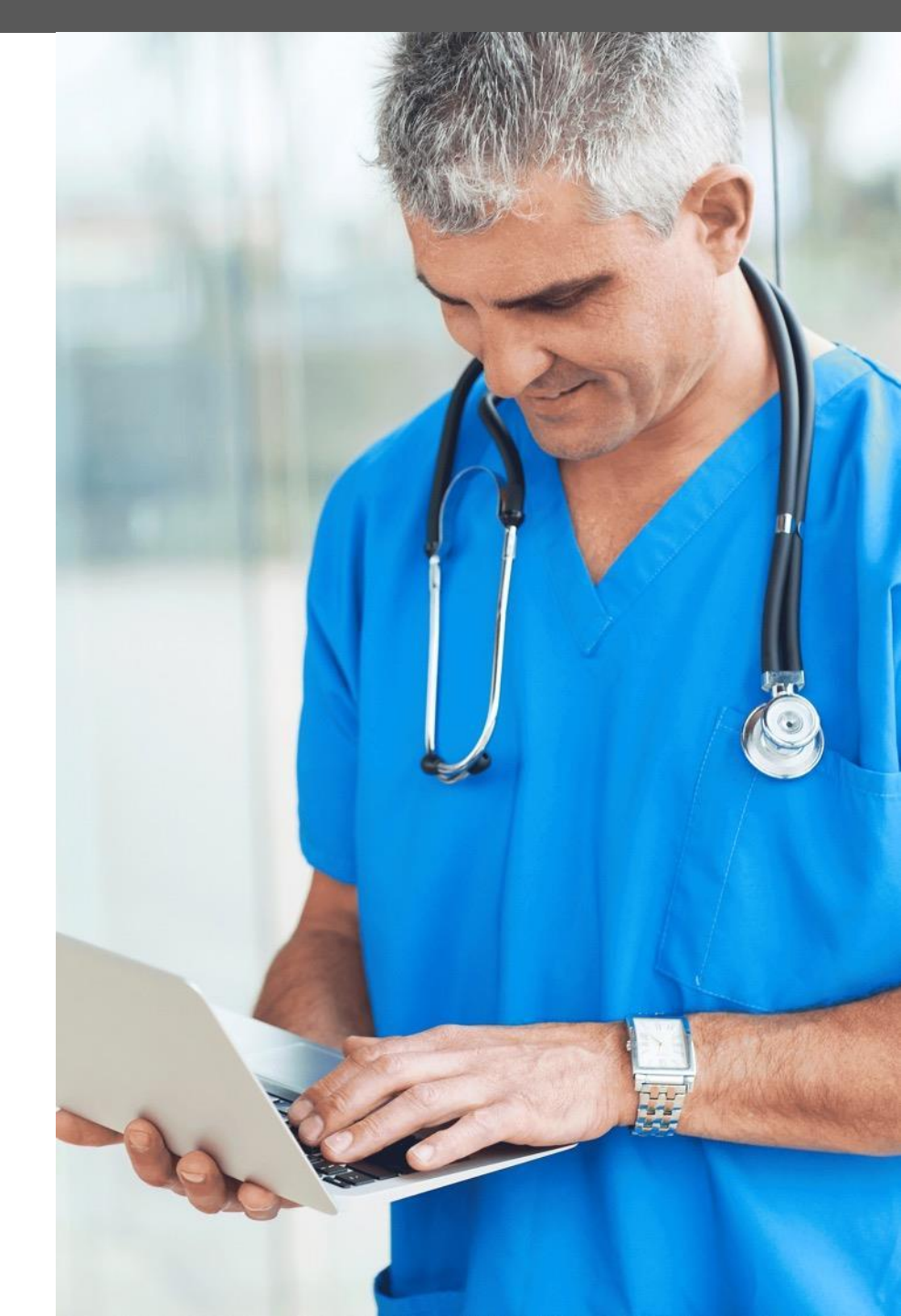

# **Questions?**

| $H \rightarrow h$   |  |
|---------------------|--|
| $\mathcal{H} \odot$ |  |

Genetic Testing Program provider website: www.AIMProvider.com/genetictesting

\* AIM Specialty Health® is an independent company providing some utilization review services on behalf of Healthy Blue.

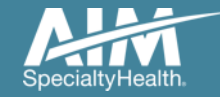